# INSTRUCTIVO OPERATIVO

 Instructivo operativo canal chatbot

Bogotá, 29 de noviembre de 2024

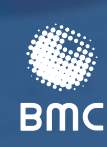

BOLSA MERCANTIL DE COLOMBIA

#### TABLA DE CONTENIDO

| 1. | ALCANCE                                                                                                    | .2                                            |
|----|----------------------------------------------------------------------------------------------------|-----------------------------------------------|
| 2. | OBJETIVOS                                                                                                    | 2                                             |
| 3. | FUNCIONAMIENTO DEL CHATBOT BMC                                                                                                    | 2                                             |
| 3  | <ol> <li>Agregar el Chatbot Asistente BMC a sus contactos</li> <li>Iniciar la conversación y autenticación del usuario</li></ol>         | .2<br>.3<br>.7                                |
|    | <ul> <li>3.2.2. Agendar una cita como neolaborador de Estideroración de Negocios, como operador de SCB o asistente de operador</li></ul> | 11<br>16<br>19<br>24<br>25<br>31<br>.33<br>38 |
| 4. | CONTINGENCIA Y SOPORTE                                                                                                    | .39                                           |
| 5. | NOTAS DE VIGENCIA                                                                                                    | .40                                           |

## 1. ALCANCE

Este documento tiene como alcance precisar las funcionalidades de la herramienta chatbot con destino a las sociedades comisionistas (en adelante "SCB").

### 2. OBJETIVOS

El objetivo de este instructivo consiste en detallar las funcionalidades previstas para el uso e interacción con el chatbot.

Igualmente, busca orientar y facilitar a los usuarios el uso de la herramienta chatbot a través de incorporación de las pantallas reales que faciliten el acceso.

### 3. FUNCIONAMIENTO DEL CHAT BMC

A continuación, se presenta una descripción detallada de las funcionalidades que ofrece esta herramienta.

#### 3.1. Agregar el Chatbot Asistente BMC a sus contactos.

Para iniciar una conversación con el chatbot debe agregar el número oficial de WhatsApp establecido por la Bolsa mercantil de Colombia para el efecto.

Número de línea: 3185329425

Una vez agregada la línea a WhatsApp, deberá aparecer en tus contactos de la siguiente manera:

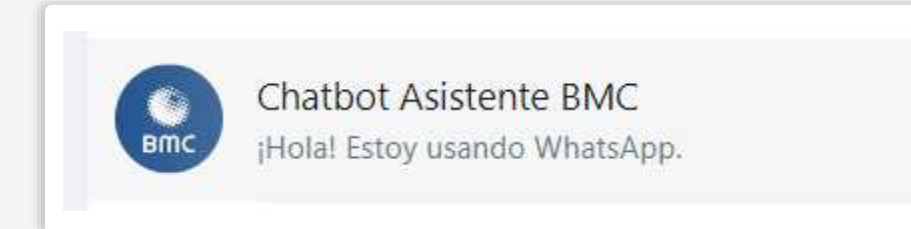

#### 3.2. Iniciar la conversación y autenticación del usuario

Al iniciar la conversación, el Chatbot Asistente BMC (en adelante "chatbot") le solicitará aceptar los términos y condiciones, como se observa a continuación:

| Chatbot Asistente BM                                                                                      | 5                                                                                              |                                                                       | a c              |
|----------------------------------------------------------------------------------------------------|------------------------------------------------------------------------------------------------|-----------------------------------------------------------------------|------------------|
|                                                                                                    |                                                                                                | HOF                                                                   |                  |
|                                                                                                    | O Esta umpresa usa un servicio seguro de Meta                                                  | para administrar estre chat. Haz cili: para ebitariar más información |                  |
|                                                                                                    |                                                                                                |                                                                       | Hola 240 p.m. of |
| Hola! Gracias por contac                                                                                  | tanne soy tu Asistente BMC 🎃 y estoy aquí                                                      | para ayudarte. 240 p =                                                |                  |
| Antes de que iniciemos e<br>saber si aceptas ruestra<br>TRATAMIENTO DE DATO<br>conocerla en detalle visit | sta conversación, quiero<br>AGLÍTICA DE<br>PERSONALES - Si quieres<br>a: https://bitly/3G44kr4 |                                                                       |                  |
|                                                                                                    | 240 p. m.                                                                                      |                                                                       |                  |
|                                                                                                    |                                                                                                |                                                                       |                  |

Para consultar la política de tratamiento de datos personales de la Bolsa Mercantil de Colombia podrá pulsar en el enlace recibido, como se muestra a continuación:

| Chatbot Asistente BM0                                                                                                    | D.                                                                                                    |                              |
|----------------------------------------------------------------------------------------------------|----------------------------------------------------------------------------------------------------|------------------------------|
|                                                                                                    | ног                                                                                                    |                              |
|                                                                                                    | O Este empresa usa un servicio seguro de Meta para administrar este côst. Hac cê: para obtener más información                                                      |                              |
|                                                                                                    |                                                                                                    | Hola                         |
|                                                                                                    |                                                                                                    | Control of the second second |
| ;Hola! Gracias por contac                                                                                                    | tanne soy tu Asistente BMC 🍙 y estoy aquí para ayudarte. 240 p.m.                                                                                                   | 1200 Can Planter             |
| ¡Hola! Gracias por contac<br>Antes de que iniciemos e<br>saber si aceptas ruestra<br>TRATAMIENTO DE DATOS<br>conocerla en detalle visit | tame soy tu Asistente BMC 🍙 y estoy aquí para ayudarte. 240 p.m.<br>sta conversación, quiero<br>POLÍTICA DE<br>3 PERSONALES : Si quieres<br>a https://bitly/3Ga48o4 | 1200 San Mar 10              |

Este enlace lo redireccionará al documento oficial de **POLÍTICA DE TRATAMIENTO DE DATOS PERSONALES DE LA BOLSA MERCANTIL DE COLOMBIA S.A**. para su consulta, como se observa en la imagen:

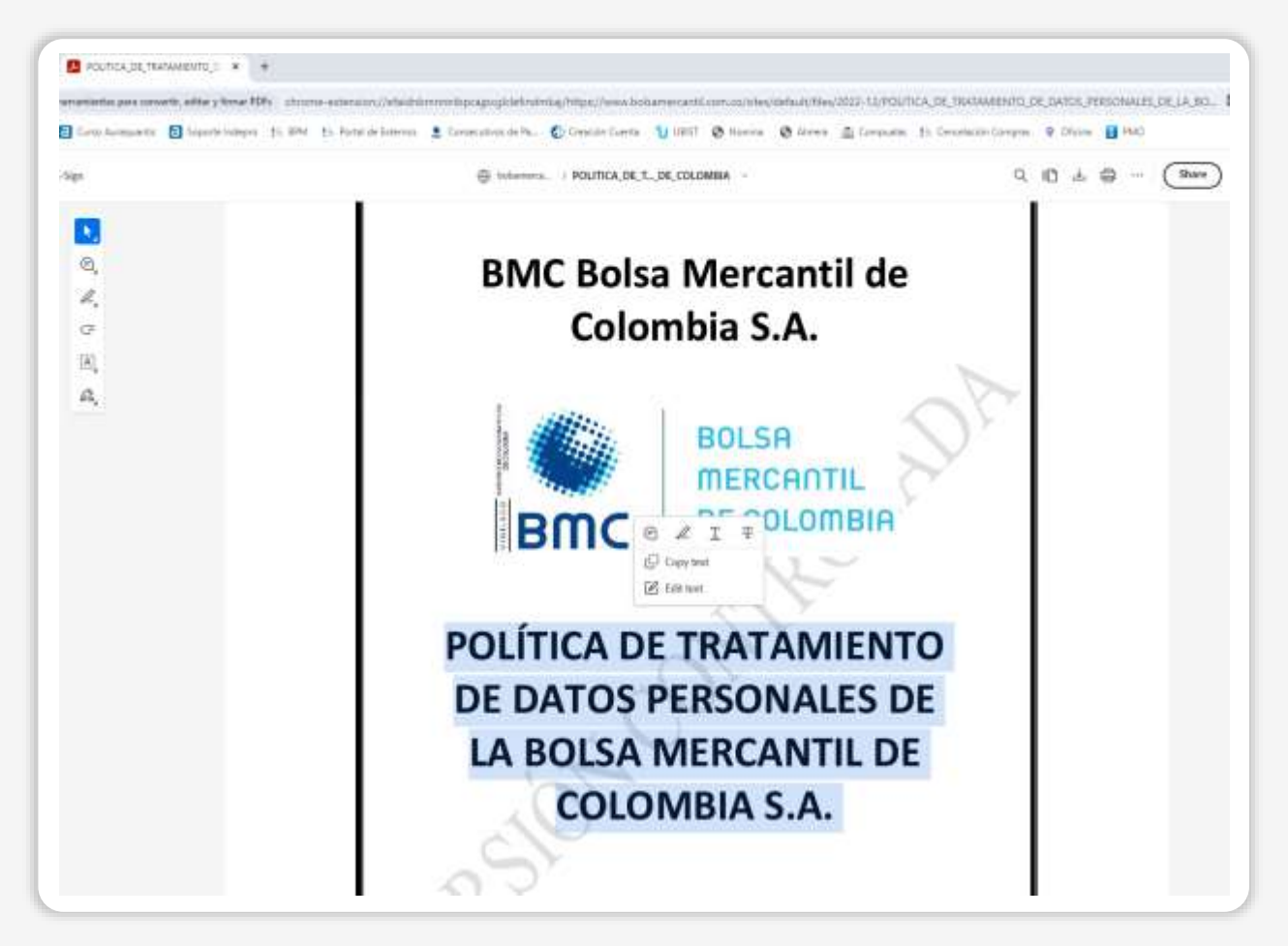

Consultada la política de tratamientos de datos y si se encuentra de acuerdo pulse en la opción "Sí" para aceptarla, como se ilustra en la siguiente imagen:

| <b>)</b> d           | hatbot Asistente BMC                                                                                             |                                                                                                    |                                                                                                    | III Y Q                   |
|----------------------|----------------------------------------------------------------------------------------------------|----------------------------------------------------------------------------------------------------|----------------------------------------------------------------------------------------------------|---------------------------|
|                      |                                                                                                    |                                                                                                    |                                                                                                    | 1.000 ( ) ( ) ( ) ( ) ( ) |
| (H                   | iolal Gracias por contacta                                                                                       | rme soy tu Asistente BMC                                                                             | 🍘 y estoy aqui para ayudane. 📴 en                                                                                                    |                           |
| Ar<br>Sa<br>TF<br>CC | ntes de que iniciernos est<br>iber si aceptas nuestra PC<br>RATAMIENTO DE DATOS P<br>xnocerla en detalle vísita: | a conversación, quiero<br>IUTICA DE<br>'ERSONALES - Si quieres<br>https://bit.ly/3Gw4Kr4<br>241 p.m. |                                                                                                    |                           |
|                      | SI                                                                                                    | No                                                                                                   |                                                                                                    |                           |
|                      |                                                                                                    |                                                                                                    | Christon Avianesia BMC<br>Antes de que iniciernos esta conversación, quiero saber si aceptas nuestra PCL/TICA DE<br>TRATAMENTO DE DATOS PERSONALES - Si quieres conocerta en detaile visita<br>Intros//tict.jv/%34604 |                           |
|                      |                                                                                                    |                                                                                                    |                                                                                                    |                           |

**Nota:** Si selecciona la opción "No" se entiende que no acepta la política de tratamiento de datos personales y el sistema automáticamente finalizará la conversación.

Una vez aceptada la política de tratamiento de datos, el sistema le solicitará ingresar el número de cédula, como se ilustra en la imagen:

|                                                                                                    |          |                                                                                                    | Hola                   |
|----------------------------------------------------------------------------------------------------|----------|----------------------------------------------------------------------------------------------------|------------------------|
|                                                                                                    |          |                                                                                                    | Contract and Distances |
| ;Hola! Gracias por contactarme soy tu Asistente BMC 🍘 y estoy aquí para ayudarte. 💷 💷                                                    |          |                                                                                                    |                        |
| Antes de que iniciemos esta conversación, quiero<br>saber si aceptas nuestra POLÍTICA DE<br>TRATAMIENTO DE DATOS PERSONALES . Si quieres |          |                                                                                                    |                        |
| conocerta en detane van                                                                                                    | 241 p.m. |                                                                                                    |                        |
| 9                                                                                                    | No       |                                                                                                    |                        |
|                                                                                                    |          | Chartenit Asistenta BMC<br>Antinis de igue iniciernos esta conversación, quiero saber is aceptas nuestra POUTICA DE<br>TRATAMIENTO DE DATOS PERSONALES : Si quarres conscenta en detalle visita:<br>https://bitlp/25a8io4 |                        |
|                                                                                                    |          | Si                                                                                                    | 222.0.0.1              |

El número ingresado no debe contener puntos, comas y/o caracteres especiales, como se evidencia a continuación:

| Provide devides por correct                                                                            | ctarme soy tu Asistente BMC                                                                                      | 👜 y estoy aquí para ayudarte. 456 p.m.                                                                                                    |         |
|----------------------------------------------------------------------------------------------------|----------------------------------------------------------------------------------------------------|----------------------------------------------------------------------------------------------------|---------|
| Antes de que iniciemos<br>saber si aceptas nuestra<br>TRATAMIENTO DE DATO<br>conocerta en detalle visi | esta conversación, quiero<br>POLÍTICA DE<br>S PERSONALES . Si quieres<br>ta: https://bit.ly/3Gx44(r4<br>450 p.m. |                                                                                                    |         |
| -Si                                                                                                    | No                                                                                                    |                                                                                                    |         |
|                                                                                                    |                                                                                                    | Chafter Advance IMC<br>Antes de que iniciemos esta conversación, quero saber si aceptas nuestra POU<br>TRATAMIENTO DE DATOS PERSONALESSi queres conocerta en detalle volta:<br>https://bit.lg/3Se40v4 | NCA DE  |
|                                                                                                    |                                                                                                    | Si                                                                                                    | A58.p.1 |
|                                                                                                    | isa tu número de identificaci                                                                                    | in: sin puntos ni comas, para poder revisar en                                                                                                    |         |

**Nota**: El número de cédula ingresado debe estar registrado en la base de datos remitida previamente a la BMC, de lo contrario, no podrá interactuar con el chatbot. De igual manera, debe tener en cuenta que luego de tres (3) intentos de ingreso inválidos el sistema finalizará la conversación.

Ingresado el número de cédula y una vez el chatbot valide que se encuentra en la base de datos, le informará que se remitirá un mensaje de texto (SMS) al celular registrado con un código de validación, como se muestra a continuación:

| Chatbot Asistente BM                                                                            |                                                                            | d,                 |
|-------------------------------------------------------------------------------------------------|----------------------------------------------------------------------------|--------------------|
| Ahora si, por favor, ingre<br>nuestro sistema                                                   | a tu número de identificación, sin puntos ni comas, para poder revisa<br>4 | ar en<br>Mag m     |
|                                                                                                 |                                                                            | 1924517321 ast p.m |
| Te acabo de enviar un có<br>SMS, por favor, ingrésalo<br>identidad.<br>En caso de tener algún p | tigo de validación vía<br>para poder validar tu<br>oblema puedés           |                    |
| selectionar el boton de k                                                                       | eenvar Congo a57 p.m.                                                      |                    |

**Nota:** el código remitido es utilizado como factor de doble autenticación y únicamente será enviado al número registrado por el operador y/o por el asistente. En caso de no recibir el código, puede solicitar su reenvió al chatbot pulsando la opción reenviar.

Recibirá un mensaje de texto con el código de autenticación a su celular, como se ilustra en la imagen:

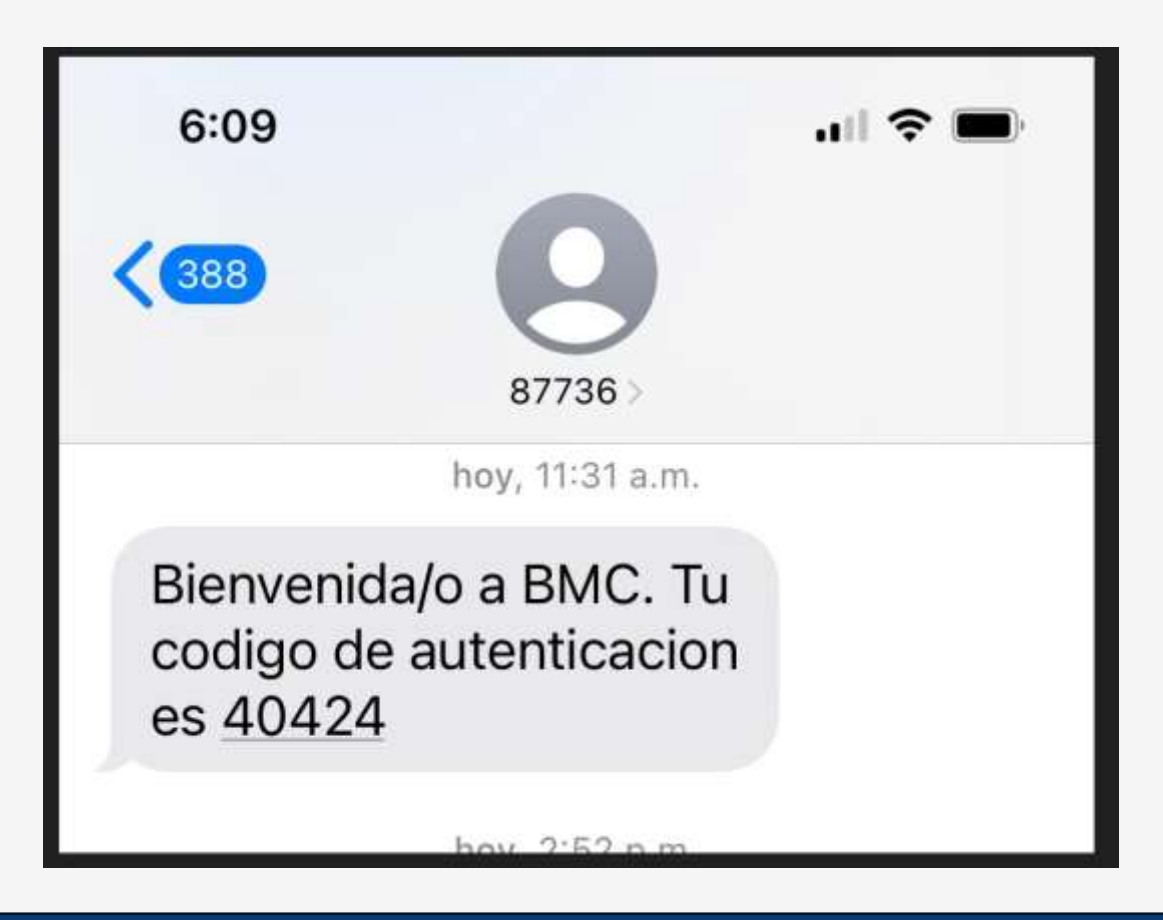

Ingrese el código recibido en la conversación con el chatbot para validar su identificación, como se muestra a continuación:

| Te acabo de enviar un có<br>SMS, por favor, ingrésalo<br>identidad.<br>En caso de tener algún pr<br>seleccionar el botón de R | digo de validación via<br>para poder validar tu<br>oblema puedes<br>senviar Código ante p.m. |  |
|----------------------------------------------------------------------------------------------------|----------------------------------------------------------------------------------------------|--|
| Regnatat                                                                                                    | Finalizze                                                                                    |  |

**Nota:** Si el código ingresado no coincide con el remitido por el sistema, tendrá un máximo de tres (3) intentos, de lo contrario el chatbot finalizará la conversación.

Si el código es correcto, el chatbot le notificará lo siguiente:

| Te acabo de enviar un có<br>SMS, por favor, ingrésalo<br>identidad.<br>En caso de tener algún pi<br>seleccionar el botón de R | ligo de validación vía<br>para poder validar tu<br>oblema puedes<br>serviar Código |                  |
|----------------------------------------------------------------------------------------------------|------------------------------------------------------------------------------------|------------------|
| Reenvar                                                                                                    | Finalizar                                                                          |                  |
|                                                                                                    |                                                                                    | 95163 617 p.m. @ |

#### 3.2.1. Acceso a preguntas frecuentes

Una vez el chatbot ha finalizado satisfactoriamente la autenticación le mostrará un menú con tres (3) opciones. Para acceder a la sección de preguntas frecuentes deberá seleccionar la opción, como se muestra en la siguiente imagen:

| Chatbot Asistente BMC                                                     |                                                   | (≡+ ×) Q,                                                                                                    |
|---------------------------------------------------------------------------|---------------------------------------------------|----------------------------------------------------------------------------------------------------|
|                                                                           |                                                   | and the second second s |
| Te acabo de enviar un códig<br>SMS, por favor, ingrésalo pa<br>identidad. | io de validación vía<br>ra poder validar tu       |                                                                                                    |
| En caso de tener algún prot<br>seleccionar el botón de Ree                | ilema puedes<br>nviar Código <sub>@16.0</sub> .m. |                                                                                                    |
| Reenviar                                                                  | Finalizar                                         |                                                                                                    |
|                                                                           |                                                   | 95163 617 p.m. at                                                                                                    |
| Muchas gracias, pude valida                                               | r tu identidad. El ? p.m.                         |                                                                                                    |
| Cuéntame, ¿en qué te pued                                                 | o ayudar hoy? <sub>617 p.m.</sub>                 |                                                                                                    |
| Preguntas to                                                              | cuentes                                           |                                                                                                    |
| Agendar u                                                                 | na cita                                           |                                                                                                    |
|                                                                           | (Treads)                                          |                                                                                                    |

Paso siguiente, el chatbot le mostrará cómo puede elaborar una pregunta al sistema, de la siguiente manera:

| Chatbot Asistente BMC                                                                                                    |                                                                           | Q.                                            |
|----------------------------------------------------------------------------------------------------|---------------------------------------------------------------------------|-----------------------------------------------|
| Muchas gracias, pude validar tu identidad. BIT7 p.m.                                                                                                    |                                                                           |                                               |
| Cuéntame, ¿en qué te puedo ayudar hoy? $_{\oplus (Tp,m)}$                                                                                                    |                                                                           |                                               |
| Proguntes frecuervies                                                                                                    |                                                                           |                                               |
| Agendar una cita                                                                                                    |                                                                           |                                               |
| Consultar agendas                                                                                                    |                                                                           |                                               |
|                                                                                                    |                                                                           |                                               |
|                                                                                                    | Charlinst Adatemie R<br>Cubritame, Jon que                                | MC<br>te puedo ayudar fioy?                   |
|                                                                                                    | Charmon Assessed Ri<br>Custotame, Jon que<br>Preguntas frecuente          | MC<br>te puedo ayadar Koy?<br>19 k 17.p.m. ar |
| Así que hoy tienes una pregunta, cuéntame ¿cuál es?<br>Puedes preguntarme según el área o el problema que tengas, por ejemplo:<br>-¿Dônde puedo consultar los programas del Ministerio de Agricultura que<br>opera la Bolsa y que se encuentran en ejecución?                                                                                                    | Churtent Adultente IV<br>Cudettame. Jon qué<br>Préguntas frecuente        | net<br>te puedo ayudar hoyi<br>5 6:0 p.m.d*   |
| Así que hoy tienes una pregunta, cuéntame ¿cuál es?<br>Puedes preguntarme según el área o el problema que tengas, por ejemplo:<br>-¿Dônde puedo consultar los programas del Ministerio de Agricultura que<br>opera la Bolsa y que se encuentran en ejecución?<br>- ¿Dônde puedo consultar los programas del Ministerio de Agricultura que                                                     | Chartent Assistance (M<br>Cualitizance, Join que 1<br>Preguntas frecuente | MC<br>te puedo ayudar hoy!<br>5 6:3 p.m.d*    |
| Así que hoy tienes una pregunta, cuéntame ¿cuál es?<br>Puedes preguntarme según el área o el problema que tengas, por ejemplo:<br>-¿Dônde puedo consultar los programas del Ministerio de Agricultura que<br>opera la Bolsa y que se encuentran en ejecución?<br>- ¿Dônde puedo consultar los programas del Ministerio de Agricultura que<br>opera la Bolsa y que se encuentran en ejecución? | Chartent Advicente IV<br>Cudittame, zen que 1<br>Preguntas frecuente      | MC<br>te puedo ayudar hoy!<br>5 6:3 p.m.df    |

Realice la pregunta como se muestra en la siguiente imagen:

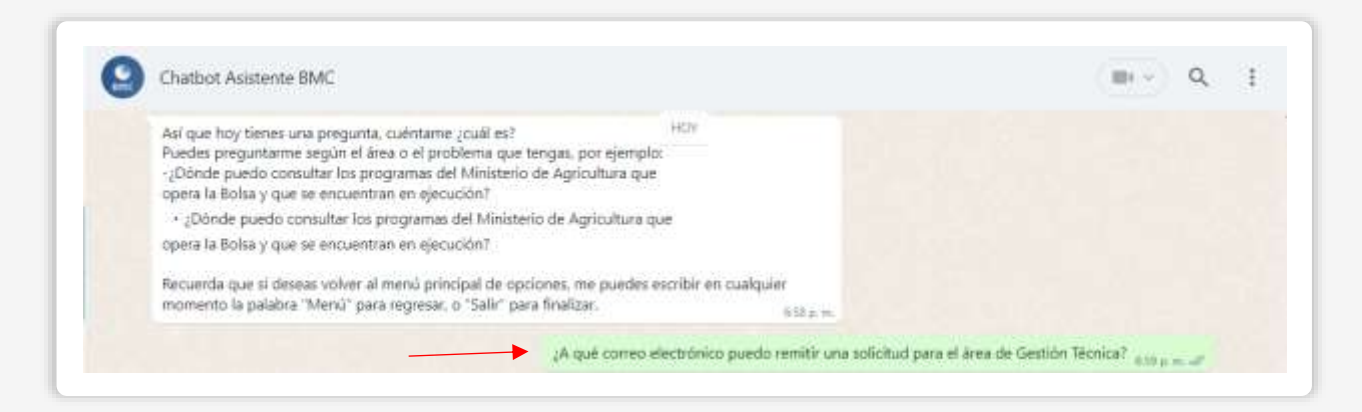

El chatbot responderá de manera puntual, de la siguiente manera:

| 9 | Chatbot Asistente BMC                                                                                                    | (= v) Q                                                   | 1 |
|---|----------------------------------------------------------------------------------------------------|-----------------------------------------------------------|---|
|   | Así que hoy tienes una pregunta, cuéntame ¿cuál es?<br>Puedes preguntame según el área o el problema que tengas, por ejemplo:<br>-¿Dónde puedo consultar los programas del Ministerio de Agricultura que<br>opera la Bolsa y que se encuentran en ejecución?<br>- ¿Dónde puedo consultar los programas del Ministerio de Agricultura que<br>opera la Bolsa y que se encuentran en ejecución?<br>Recuerda que si deseas volver al menú principal de opciones, me puedes escribir en cualquier<br>momento la palabra "Menú" para regresar, o "Salir" para finalizar. | 0                                                         |   |
|   | ¿A qué carreo electrónico puedo remitir u                                                                                                    | na solicitud para el área de Gestión Técnica? 1533 p.m. d |   |
|   | Puedes remitir una solicitud para el área de Gestión Técnica al correo electrónico.<br>servicioalcliento@hotsamercantil.com.co.                                                                                                    |                                                           |   |

**Nota:** Las preguntas frecuentes hacen parte de una base de datos previamente cargada en el sistema, por lo cual, el sistema no responderá preguntas cuyas respuestas no hayan sido cargadas en la base de datos. La base de datos será actualizada a medida que se validen las necesidades de consulta.

Una vez el chatbot entrega una respuesta solicitará retroalimentación, como se muestra a continuación:

| Chatobi Asistenie owic                                                                                                    |                                                                                                    |                                                        | Q Q                |
|----------------------------------------------------------------------------------------------------|----------------------------------------------------------------------------------------------------|--------------------------------------------------------|--------------------|
|                                                                                                    |                                                                                                    | Chattoot Assistante BMC<br>Cultotame, jen qué la puedo | ayudar hoy!        |
|                                                                                                    |                                                                                                    | Preguntas frecuentes                                   | 658 p. n. J        |
| Aci que hoy tienes una pregunta, cuéntame ¿cuál es?<br>Puedes preguntarme según el área o el problema qui<br>-¿Dónde puedo consultar los programas del Ministeri<br>opera la Bolsa y que se encuentran en ejecución?<br>· ¿Dónde puedo consultar los programas del Minist<br>opera la Bolsa y que se encuentran en ejecución?<br>Recuerda que si deseas volver al menú principal de o<br>momento la palabra "Menú" para regresar, o "Salir" p | e tengas, por ejemplo:<br>lo de Agricultura que<br>prio de Agricultura que<br>priones, me puedes escribir en cualquier<br>lara finalizar.<br>(A qué correo electrónico puedo remitir un | s solicitud para el área de Gestió                     | n Técnical assault |
|                                                                                                    |                                                                                                    |                                                        |                    |
| Puedes remitir una solicitud para el área de Gestión T<br>servicioalcliente@bolsamercantil.com.co.                                                                                                    | écnica al correo electrónico<br>639 p. m.                                                                                                    |                                                        |                    |
| Puedes remitir una solicitud para el área de Gestión T<br>servicioalciente@bokamercantil.nom.co.<br>¿Te fue útil esta respuesta? 😃 (399.m.)                                                                                                    | écnica al correo electrónico<br>639 p. m                                                                                                    |                                                        |                    |
| Puedes remitir una solicitud para el área de Gestión T<br>servicioalcliente@bolsamercantil.com.co.<br>¿Te fue útil esta respuesta? 🍄 6.58p.m.<br>Si                                                                                                    | écnica al correo electrónico<br>639 μ. H.                                                                                                    |                                                        |                    |
| Puedes remitir una solicitud para el área de Gestión T<br>servicioalciente@bokamercantil.com.co.<br>¿Te fue útil esta respuesta? 🍟 639a.m.<br>14<br>No                                                                                                    | écnica al correo electrónico<br>639 μ. m.                                                                                                    |                                                        |                    |

Al seleccionar la opción en la retroalimentación, el chatbot le preguntará si desea realizar otra pregunta, finalizar la conversación o si desea volver al menú principal, como se muestra en la siguiente imagen:

| Chatbot Asistente BMC                                                                                                   |                                                              | (III) ~ Q                                         |
|----------------------------------------------------------------------------------------------------|--------------------------------------------------------------|---------------------------------------------------|
| Recuerda que si deseas volver al menú principal de opcior<br>momento la palabra "Menú" para regresar, o "Salir" para fi | nes, me puedes escribir en cualquier<br>inalizar, 6.58 p.m.  |                                                   |
|                                                                                                    | ¿A qué correo electrónico puedo remitir una solicitud para e | i área de Gestión Técnica? <sub>639 y.m.</sub> "r |
| Puedes remitir una solicitud para el área de Gestión Técnic<br>servicioalcliente@bolsamercantil.com.co.                 | a al correo electrónico<br>633 p.m.                          |                                                   |
| ¿Te fue útil esta respuesta? 🎲 👘 👘                                                                                      |                                                              |                                                   |
| 5                                                                                                    |                                                              |                                                   |
| No .                                                                                                    |                                                              |                                                   |
| No se                                                                                                    |                                                              |                                                   |
|                                                                                                    |                                                              |                                                   |
|                                                                                                    |                                                              | ir fuir útil esta respuesta? 😲                    |
|                                                                                                    | 51                                                           | 619 p.m. 48                                       |
| ¡Gracias por tu respuesta! Esto me ayuda a mejorar día a d                                                              | lia para ti. Tu feedback es muy importante.                  |                                                   |
|                                                                                                    | 638 p. m.                                                    |                                                   |
| ¿Tienes alguna otra pregunta que quieras resolver<br>hoy? 6.94 p.m.                                                     |                                                              |                                                   |
| 9                                                                                                    |                                                              |                                                   |
| No                                                                                                    |                                                              |                                                   |
|                                                                                                    |                                                              |                                                   |

### 3.2.2. Agendar una cita con un colaborador de Estructuración de negocios, como operador de SCB o asistente de operador

Una vez ha finalizada satisfactoriamente la autenticación del usuario, el chatbot le mostrará un menú. Para agendar una cita deberá seleccionar la opción "Agendar una cita", como se muestra en la siguiente imagen:

| Chatbot Asistente BMC                                                                                                    |                                                                                   | (m·~) Q           |
|----------------------------------------------------------------------------------------------------|-----------------------------------------------------------------------------------|-------------------|
| Te acabo de enviar un cór<br>SMS, por favor, ingrésalo<br>identidad.<br>En caso de tener algún pr<br>seleccionar el botón de R | igo de validación vía<br>para poder validar tu<br>oblema puedes<br>renviar Código |                   |
| Reenvior                                                                                                    | Finalizar                                                                         |                   |
|                                                                                                    |                                                                                   | 99045 7,18 p.m. 🖉 |
| Muchas gracias, pude vali                                                                                                    | dar tu identidadi. 7.18 p.m.                                                      |                   |
| Cuéntame, ¿en qué te pu                                                                                                    | ido ayudar hoyf 7,18 p.m                                                          |                   |
| Preguntas                                                                                                    | frecuentus                                                                        |                   |
| Agendar                                                                                                    | una cita                                                                          |                   |
|                                                                                                    |                                                                                   |                   |

Al seleccionar esta opción, el chatbot le solicitará ingresar el número de boletín sobre el cual desea realizar la consulta, como se evidencia a continuación:

|                                                                            |                                                                                        |                                 | 130001 700 p.m.d                  |
|----------------------------------------------------------------------------|----------------------------------------------------------------------------------------|---------------------------------|-----------------------------------|
| Te acabo de erviar un cóclig<br>SMS, por favor, ingrésalo pa<br>identidad. | o de validación via<br>ra poder validar tu                                             |                                 |                                   |
| En caso de tener algún prob<br>seleccionar el botón de Ree                 | lema puedes<br>wiar Código — <u>198 p.m.</u>                                           |                                 |                                   |
| Reenvive                                                                   | Finalizar                                                                              |                                 |                                   |
|                                                                            |                                                                                        |                                 | 99045 AMERICA                     |
| Muchas gracias, pude valida                                                | r tu identidad. 200 p.m.                                                               |                                 |                                   |
| Cuéntame, ¿en qué te puedr                                                 | o ayudar hoy? 7.18 p.m.                                                                |                                 |                                   |
| Preguntes fre                                                              | cuertes                                                                                |                                 |                                   |
| Agendia ur                                                                 | se rita                                                                                |                                 |                                   |
| Consultar ay                                                               | pendas                                                                                 |                                 |                                   |
|                                                                            |                                                                                        | Chethol Admini<br>Chemane, 2010 | e UMC<br>sub te puedo ayudar hoy? |
|                                                                            |                                                                                        | Agendar una cit                 | a                                 |
| Por favor, ingresa el numero<br>cuál tienes dudas para resol               | consecutivo del boletín que corresponda al proc<br>ver con el equipo de estructuración | to de negociación del           |                                   |

Nota: El número de boletín podrá ingresarlo con punto (.) o sin punto, según sea el caso.

Una vez ha ingresado el número de boletín, el chatbot le solicitará seleccionar el colaborador de la Dirección de estructuración de negocios con quien desea agendar la cita correspondiente para resolver la consulta, como se muestra a continuación:

| Chatbot Asistente BMC                                                                                                    | (IIII ~) Q     | : |
|----------------------------------------------------------------------------------------------------|----------------|---|
| Por favor, ingresa el número consecutivo del boletín que<br>corresponda al proceso de negociación del cuál tienes<br>dudas para resolver con el equipo de estructuración                                                                                                    |                |   |
|                                                                                                    | 67 1113 a.m. I |   |
| Por favor, selecciona el funcionario con el que deseas<br>agendar tu cita para resolver dudas.<br>1. Daniel Esteban Pérez [Técnico]<br>2. Raquel Viviana Cedeño [Técnico]<br>3. Diego Alonso Aldana [Técnico]<br>4. Paula Natalia Sandovai [Juridico]<br>5. Jonny Alexander Ayala [Juridico]<br>6. Juan David Romero [Juridico]<br>7. Carlos Andrés Rueda [Tecnico]<br>8. María Alejandra Prieto [Profesional] |                |   |
| 9. Ingrid Gomez Cortes [Director]                                                                                                    |                |   |

Ingrese el número del colaborador, como se ilustra en la imagen:

| Cuéntame, ¿en qué te puedo ayudar hoy7: 208 p.m.<br>Preguntas frecuentes                                                                                                    |                                     |                                                         |                |
|----------------------------------------------------------------------------------------------------|-------------------------------------|---------------------------------------------------------|----------------|
| Preguntas frecuentes                                                                                                    |                                     |                                                         |                |
|                                                                                                    |                                     |                                                         |                |
| Agendar una cita                                                                                                    |                                     |                                                         |                |
| Comultar agendas                                                                                                    |                                     |                                                         |                |
|                                                                                                    |                                     | Charthest Assessme IMC<br>Cultystame, gen quit te puedi | a ayudar boy?  |
|                                                                                                    |                                     | Agendar una cita                                        | 218 p.m. 2     |
| cual tienes dudas para resolver con el equipo de est                                                                                                    | turación https://                   |                                                         | 94 218 p.m. at |
| Por favor, selecciona el funcionario con el que desea<br>1. Daniel Esteban Primz (Técnico)<br>2. Raquel Visiana Cedeno (Técnico)<br>3. Diego Alonso Aldana (Técnico)<br>4. Paula Natalia Sandoval (Juridico)<br>5.<br>Jorny Alexander Ayala (Juridico)<br>6. Juan David Romero (Juridico)<br>7.<br>Ingrid Giomez Cortes (Director) | gendar tu cita para resolver dudas. |                                                         |                |

**Nota:** Deberá ingresar únicamente el número asociado al colaborador, ya que si ingresa su nombre el chatbot no identificará al colaborador.

Una vez identificado el colaborador con quien desea agendar, el chatbot le solicitará seleccionar el día y fecha de su preferencia para su cita, según la siguiente imagen:

| Chatbot Asistente BMC                                                                                                    |                                           | - Q 1     |
|----------------------------------------------------------------------------------------------------|-------------------------------------------|-----------|
| Por favor, selecciona el funcionario con el que de<br>1. Daniel Esteban Pérez (Técnico)<br>2. Raquel Viviana Cedeño (Técnico)<br>3. Diego Alonso Aldera (Técnico)<br>4. Paula Natalia Sandoval (Juridico)<br>5.<br>Joney Alexander Ayala (Juridico)<br>6. Juan David Romero (Juridico)<br>7.<br>Ingrid Gomez Cortes (Director)<br>6. María Alejandra Prieto (Director (E)<br>9. Jeisson Andres Corredor (Técnico) | seas agendar tu cite para resolver dudas. |           |
|                                                                                                    | () I E & III                              | 9 cmp m 2 |
| Selectiona el día que deseas agendar timp                                                                                                    | -                                         |           |
| Hoy [28/05/2024]                                                                                                    |                                           |           |
| Hoy = 1 (29/05/2524)                                                                                                    |                                           |           |
| MARC & THERMOSTROAT                                                                                                    |                                           |           |

**Nota:** Los días son opcionales, partiendo desde el día que se realiza la interacción con el chatbot hasta dos (2) días hacia adelante. Sin embargo, debe tener en cuenta que estas opciones están sujetas a la disponibilidad del colaborador seleccionado.

Posteriormente, deberá seleccionar el rango de su preferencia para el día seleccionado, como se muestra a continuación:

| Chatbot Asistente BMC                                                                                                    |                                              |          | (m·~) Q.                                     |
|----------------------------------------------------------------------------------------------------|----------------------------------------------|----------|----------------------------------------------|
| 4. Paula Natalia Sandoval [Juridico]<br>5.<br>Jonny Alexander Ayala [Juridico]<br>6. Juan David Romero [Juridico]<br>7.<br>Ingrid Gomez Cortes [Director]<br>8. María Alejandra Priceto [Director<br>9. Jeloson Andres Corredor [Técnico | (EJ)<br>21                                   | -316 ( R |                                              |
|                                                                                                    |                                              |          | 9 7.10 µ m. df                               |
| Selecciona el día que deseas agenda                                                                                                    | 17/18.p. m.                                  |          |                                              |
| Hoy (28/05/2024)                                                                                                    |                                              |          |                                              |
| Hoy + 1 (29/05/2024)                                                                                                    |                                              |          |                                              |
| Hoy = 2 [30/03/2024]                                                                                                    |                                              |          |                                              |
|                                                                                                    |                                              | Chatter  | Austanne HMC<br>nu el día que deseas agendar |
|                                                                                                    |                                              | Hoy + 2  | [30/05/2024]                                 |
| Por favor, selecciona el rango de ho<br>prefieres agendar tu cita para resolv<br>el funcionario:                                                                                                    | rario en el que<br>er dudas con<br>7.19 p.m. |          |                                              |
| En la Matiana                                                                                                    |                                              |          |                                              |
| En la Tarrie                                                                                                    |                                              |          |                                              |

Según la disponibilidad del colaborador para atender la consulta, el chatbot mostrará las opciones a elegir, como se observa a continuación:

| Chatbot Asistente BMC                                                                                                    | (m·~) Q                                                                                                    |
|----------------------------------------------------------------------------------------------------|----------------------------------------------------------------------------------------------------|
|                                                                                                    | Chathot Asistemic BMC<br>Selectiona el día que deseas agendar                                                                                  |
|                                                                                                    | Hoy + 2 [30/05/2024] 7.19 p.m. JP                                                                                                    |
| Por favor, selecciona el rango de horario en el que<br>prefieres agendar tu cita para resolver dudas con<br>el funcionario: 7/17.p. m.                                                                                                    |                                                                                                    |
| En la Mañana                                                                                                    |                                                                                                    |
| Eo la Tande                                                                                                    |                                                                                                    |
|                                                                                                    | Chatter Assesse TMC<br>Por favor, selections el lango de hosació en el que prefieres agendar fu cite para resolver dudas<br>con el funcionance |
|                                                                                                    | En la Tarde 119 p.m. de                                                                                                    |
| Selecciona de la agenda disponible que te dejo aqu<br>funcionario:<br>1. 15:30 - 15:50<br>2. 16:00 - 16:20<br>3. 16:30 - 16:50                                                                                                    | l, en què horario específico deseas la cita con el                                                                                             |
| 4 Bit is a set of the set of the set of t |                                                                                                    |

Si ninguna opción se ajusta al horario de su preferencia, ingrese la opción No. 4 "No se ajusta a mi horario". Aquí, el chatbot mostrará opciones adicionales dentro del rango seleccionado, como se ilustra a continuación:

| Chatbot Asistente BMC                                                                                                    |                                                                                                    | (m                                  |
|----------------------------------------------------------------------------------------------------|----------------------------------------------------------------------------------------------------|-------------------------------------|
|                                                                                                    | Chattoot Administra EINC<br>Por favor, seleccipina el rango de hovaria en el que preferes a<br>con el fundonario: | egendar fa cita para vessiver dutha |
|                                                                                                    | En la Mañana                                                                                                    | 2.38 p. m. df                       |
| Selecciona de la agenda disponib<br>funcionario:<br>1. 08:00 - 08:20<br>2. 08:30 - 08:50<br>3. 09:00 - 09:20<br>4. No se ajusta a mi horario         | le que te dejo aquí, en qué horario específico deseas la cita con el                                              | A man                               |
| Selectiona de la agenda disponib<br>funcionario:<br>1. 09:30 - 09:50<br>2. 10:00 - 10:20<br>3. 10:30 - 10:50<br>4. 11:10 - 11:20<br>5. 11:30 - 11:50 | le que te dejo aquí, en qué horario específico deseas la cita con el                                              | _                                   |

**Nota:** Si aún al presentarle más opciones ninguna se ajusta a su horario, deberá seleccionar otro rango de tiempo o un día diferente al seleccionado inicialmente.

Por último, para agendar ingrese la opción de su preferencia, como se observa en la siguiente imagen:

| Planner volsterite pixit                                                                                                    |                                                                                                    |
|----------------------------------------------------------------------------------------------------|----------------------------------------------------------------------------------------------------|
| non ravor, precisione en rango se nonano en o<br>prefieres agendar tu cita para resolver dudas<br>el funcionario:                                                                                                    | er que<br>s con<br>Tiligans                                                                                                    |
| En la Mañana                                                                                                    |                                                                                                    |
| En la Tarde                                                                                                    |                                                                                                    |
|                                                                                                    | Overbox Assterenz BMC<br>Por tavoz, selecciona el rango de horario en el que perfieres agendar fu otra para sesólver d'utax<br>con el funcionario. |
|                                                                                                    | En la Mañana 7.16 s. m                                                                                                    |
| 2. 08:30 - 08:50                                                                                                    |                                                                                                    |
| 3. 09:00 - 09:20<br>4. No se ajusta a mi horario                                                                                                    | 7:Hp.m.                                                                                                    |
| 3. 09:00 - 09:20<br>.4. No se ajusta a mi horario                                                                                                    | http:m.<br>4 http:m                                                                                                    |
| 3. 0900 - 09:20<br>4. No se ejusta a mi horario<br>Selecciona de la agenda disponible que te di<br>funcionario:<br>1. 09:30 - 09:50<br>2. 10:00 - 10:20<br>3. 10:30 - 10:50<br>5. 11:30 - 11:50                                                   | Trite p.m.<br>4 7/16 p.m.                                                                                                    |
| 3. 09:00 - 09:20<br>4. No se ajusta a mi horario<br>Selecciona de la agenda disponible que te di<br>funcionario:<br>1. 09:30 - 09:50<br>2. 10:30 - 10:50<br>3. 10:30 - 10:50<br>4. 100 - 11:20<br>5. 1:30 - 11:50<br>6. No se ajusta a mi horario | Titispen<br>lejó aquí, en qué horario específico deseas la cita con el<br>718.p.m.                                                                 |

De esta manera el chatbot le notificará del agendamiento exitoso, de la siguiente manera:

| Chatbot Asistente BMC                                                                                                    |                                 | (III) Q       |
|----------------------------------------------------------------------------------------------------|---------------------------------|---------------|
| Selecciona de la agenda disponible que te dejo aquí, en qué horario e<br>funcionario:<br>1. (9:30 - 09:50<br>2. 10:00 - 10:20<br>3. 10:30 - 10:50<br>4. 11:00 - 11:20<br>5. 11:30 - 11:20<br>5. Mo e aústa a mi horario | specífico deseas la cita con el |               |
| si ne se ajusta a ministrano                                                                                                    | 10.26 a.m.                      |               |
|                                                                                                    |                                 | 5 IOZTA.M. JP |
| Te confirmo que tu cita quedó agendada<br>exitosamente.<br>¿Qué te gustaría hacer ahora? 10,27 p.m.                                                                                                    | _                               |               |
| Nueva reserva                                                                                                    |                                 |               |
|                                                                                                    |                                 |               |

**Nota:** Si desea puede generar una nueva reserva con otro colaborador con un rol diferente al agendado inicialmente. Sin embargo, debe tener presente que el sistema permite máximo dos (2) reservas por operador y cada una con un rol diferente. Si pulsa la opción *"Finalizar"* el chatbot dará por terminada la conversación.

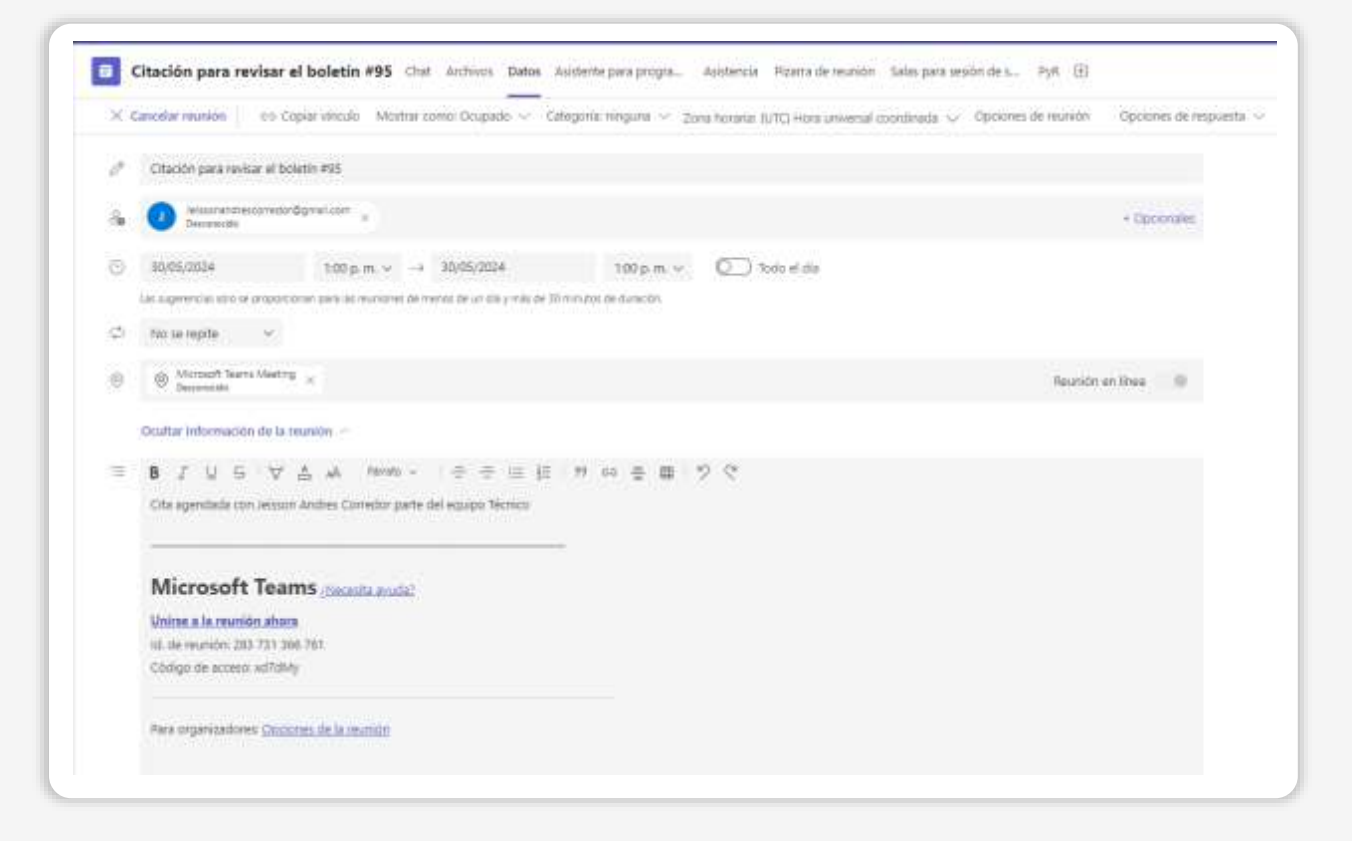

Además, recibirá la citación por Microsoft Teams de la siguiente manera:

#### 3.2.3. Consultar agenda como operador de SCB o asistente de operador

Una vez el chatbot ha finalizado satisfactoriamente la autenticación le mostrará un menú. Para consultar las agendas disponibles deberá seleccionar la opción "Consultar agendas", como se muestra en la siguiente imagen:

| Chatbot Asistente BM                                                                                                    |                                                                                                | a d                  |
|----------------------------------------------------------------------------------------------------|------------------------------------------------------------------------------------------------|----------------------|
| Te acabo de enviar un co<br>SMS, por favor, ingrésalo<br>identidad.<br>En caso de tener algún p<br>seleccionar el botón de l | digo de validación vía<br>para poder validar tu<br>roblema puedes<br>teenviar Código e 16 p.m. |                      |
| Reenviar                                                                                                    | Finalizar                                                                                      |                      |
|                                                                                                    |                                                                                                | 95163 (6.17 p. m. of |
| Muchas gracias, pude va                                                                                                    | idar tu identidad. 617 p.m.                                                                    |                      |
| Cuéntame, ¿en qué te pu                                                                                                    | edo ayudar hoy? <sub>6,17 p.m.</sub>                                                           |                      |
| Pregunta                                                                                                    | Irecuentes                                                                                     |                      |
| Agenda                                                                                                    | r una cita                                                                                     |                      |
| Concernant Concernant                                                                                                    | - Andrew -                                                                                     |                      |

Posteriormente, el chatbot le indicará las citas que el usuario previamente ha reservado, como se observa en la imagen:

| Chatbot Asistente BMC                                                                                                    |                                                                                        |                                                                                |
|----------------------------------------------------------------------------------------------------|----------------------------------------------------------------------------------------|--------------------------------------------------------------------------------|
| Te acabo de enviar un códi<br>SMS, por favor, ingrésalo p<br>identidad.<br>En caso de tener algún pro<br>seleccionar el botón de Re | go de validación via<br>ara poder validar tu<br>blema puedes<br>enviar Código 1001 a m |                                                                                |
| Beemvier                                                                                                    | Finalizat                                                                              |                                                                                |
|                                                                                                    |                                                                                        | 71097 1102                                                                     |
| Muchan gracian, pude valid                                                                                                    | ar tu identidad. <sub>Inde a m</sub>                                                   |                                                                                |
| Cuéntame, ¿en quê te puer                                                                                                    | do ayudar hoy?<br>Hitta:=                                                              |                                                                                |
| Preparities                                                                                                    | ecuentes                                                                               |                                                                                |
| Apendary                                                                                                    | ina cita                                                                               |                                                                                |
| Consultar                                                                                                    | opendas                                                                                |                                                                                |
|                                                                                                    |                                                                                        | Charthest distainerine BMC<br>Cultratures, jeen quartie putatic asyuthat hery? |
|                                                                                                    |                                                                                        | Consultar agendas 1102 s JP                                                    |
| Por tavor, selecciona la age<br>1. El día 5 a las 16:50<br>2. El día 5 a las 15:50<br>3. Volver al menú anterior<br>4. Salir        | nda que deseas consultar en este momento:                                              |                                                                                |

Si desea actualizar o cancelar alguna de las citas deberá ingresar la opción al chat como se ilustra a continuación:

| Chatbot Asistente BMC                                                                                                    | Q                                                                               |
|----------------------------------------------------------------------------------------------------|---------------------------------------------------------------------------------|
|                                                                                                    | 71097 1102 a m of                                                               |
| Muchas gracias, pude validar tu identidad. 1102 a.m.                                                                                                    |                                                                                 |
| Cuéntame, ¿en qué te puedo ayudar hoy?<br>1982 a m.                                                                                                    |                                                                                 |
| Preguntas frecuentes                                                                                                    |                                                                                 |
| Agendar una cita                                                                                                    |                                                                                 |
| Consultar agendas                                                                                                    |                                                                                 |
|                                                                                                    | Chattainet, Automotion BNK<br>Codentiarme, genr qual tin puerdie aguidait hely? |
|                                                                                                    | Consultar agendas 1107 a = J                                                    |
| Por favor, selecciona la agenda que deseas consultar en este r<br>1. El día 5 a las 16:50<br>2. El día 5 a las 15:50<br>3. Volver al menú anterior<br>4. Salir |                                                                                 |
| A ann                                                                                                    |                                                                                 |
|                                                                                                    | 1 mm                                                                            |
| Tu agenda con Jeisson Andres Corredor es para el                                                                                                    |                                                                                 |
| Some ready links m                                                                                                    |                                                                                 |

Luego, seleccione la opción de su preferencia.

|                  | Chathot Acistonto BMC<br>× Elige una opción |   |
|------------------|---------------------------------------------|---|
|                  | Actualizarla                                | 0 |
|                  | Cancelarla                                  | 0 |
|                  | Volver al menú anterior                     | 0 |
| 09 a.m.<br>it/rt | Salir                                       | 0 |

#### 3.2.3.1. Actualizar cita como operador de SCB o asistente de operador

Si desea actualizar su cita, deberá seleccionar la opción y el chatbot le solicitará nuevamente el número de boletín sobre el cual desea realizar la consulta, como se evidencia a continuación:

| Chatbot Asistente BMC                                                     |                                                                                        |                                             | and the second second s |
|---------------------------------------------------------------------------|----------------------------------------------------------------------------------------|---------------------------------------------|----------------------------------------------------------------------------------------------------|
| Te acabo de enviar un códig<br>SMS, por favor, ingrésalo pa<br>identidad. | o de validación via<br>ra poder validar tu                                             |                                             |                                                                                                    |
| En caso de tener algún prob<br>seleccionar el botón de Ree                | ilema puedes<br>nviar Código - 114 p.m.                                                |                                             |                                                                                                    |
| Reenvivit                                                                 | Findizar                                                                               |                                             |                                                                                                    |
|                                                                           |                                                                                        |                                             | 99045 118 p. m. all                                                                                                    |
| Muchas gracias, pude valida                                               | r tu identidad. 200 p.m.                                                               |                                             |                                                                                                    |
| Quéntame, ¿en qué te pued                                                 | o ayudar hoy? 7,18 p.m.                                                                |                                             |                                                                                                    |
| Preguntas No                                                              | icuentes                                                                               |                                             |                                                                                                    |
| Agendar u                                                                 | na zila                                                                                |                                             |                                                                                                    |
| Consultar a                                                               | gendae                                                                                 |                                             |                                                                                                    |
|                                                                           |                                                                                        | Charthoot Autoisme D<br>Charthoote, pur que | ninc;<br>ter puedio ayudar hoy?                                                                                                    |
|                                                                           |                                                                                        | Agendar una cita                            | the second                                                                                                    |
| Por favor, ingresa el numero<br>ouál tienes dudas para resol              | contecutivo del boletín que corresponda al proc<br>ver con el equipo de estructuración | so de negoclación del                       |                                                                                                    |
|                                                                           |                                                                                        |                                             | 1920                                                                                                    |

Nota: El número de boletín podrá ingresarlo con punto (.) o sin punto, según sea el caso.

Una vez ha ingresado el número de boletín, el chatbot le solicitará seleccionar el colaborador de la Dirección de estructuración de negocios con quien desea agendar la cita correspondiente para resolver la consulta, como se muestra a continuación:

| Chatbot Asistente BMC                                                                                                    |              |                                                      | Q Q           |
|----------------------------------------------------------------------------------------------------|--------------|------------------------------------------------------|---------------|
|                                                                                                    |              | Chathot Adulante BMC<br>Colintarie, jen gol le puedo | ayudar boy?   |
|                                                                                                    |              | Agendar una cita                                     | 1:18 p.m. 🖉   |
| Por favor, ingresa el numero consecutivo del boletin que corresponda al proceso de neg<br>cuál tienes dudas para resolver con el equipo de estructuración                                                                                                    | rciación del |                                                      |               |
|                                                                                                    |              |                                                      | 94 2.69 m - # |
| Por favor, selecciona el funcionario con el que deseas agendar tu cita para resolver dudar<br>1. Daniel Esteban Pérez (Técnico)<br>2. Raquel Viviana Cedeno [Técnico]<br>3. Diego Alonso Aldana [Técnico]<br>4. Paula Nataña Sandoval [Juridico]<br>5.<br>Jonny Alexander Ayala [Juridico]<br>6. Juan David Romero [Juridico]<br>7.<br>Ingrid Gomez Cortes [Director]<br>8. Maria Alejandra Prieto [Director [E]]<br>9. Jeisson Andres Corredor [Pécnico] | i =<br>▼     |                                                      |               |

Ingrese el número del colaborador, como se ilustra en la imagen:

| Chatbot Asistente BMC                                                                                                    |                          |                                               | (m·~) Q        |
|----------------------------------------------------------------------------------------------------|--------------------------|-----------------------------------------------|----------------|
| Cuéntame, ¿en qué le puedo ayudar hoy? Tità p.m.                                                                                                    |                          |                                               |                |
| Preguntas frecuentes                                                                                                    |                          |                                               |                |
| Agendar una cita                                                                                                    |                          |                                               |                |
| Comultar agendes                                                                                                    |                          |                                               |                |
|                                                                                                    |                          | Custon Automo MAC<br>Custome, cen qué la pued | is ayudar boy! |
|                                                                                                    |                          | Agendar una cita                              | 218p.m.#       |
| ror ravor, ingresa el numero consecutivo del bolestri que corresponda al pri<br>cuál tienes dudas para resolver con el equipo de estructuración                                                                                                    | sceso de negociación del |                                               | 94 200 p.m. df |
| Por favor, selecciona el funcionario con el que deseas agendar tu cita para r<br>1. Daniel Esteban Prinz (Técnico)<br>2. Requel Viviana Cedeño (Técnico)<br>3. Diego Alonso Aldana (Técnico)<br>4. Paula Natalia Sandoval (Turidico)<br>5.<br>Jorny Alexander Ayala (Juridico)<br>6. Juan David Romero Duridico) | esolver dudas.           |                                               |                |
| 7.<br>Ingrid Gomez Cortes [Director]<br>8. María Alejandra Prieto [Director (E)]<br>9. Jelisson Andres Corredor (Técnico]                                                                                                    | 710.0                    |                                               |                |

**Nota:** Deberá ingresar únicamente el número asociado al colaborador, ya que si ingresa su nombre el chatbot no identificará al colaborador.

Una vez identificado el colaborador con quien desea agendar, el chatbot le solicitará seleccionar el día y fecha de su preferencia para su cita, según la siguiente imagen:

| Chatbot Asistente BMC                                                                                                    | - Q        |
|----------------------------------------------------------------------------------------------------|------------|
| Por favor, selecciona el funcionario con el que deseas agendar tu cita para resolver dudas.<br>1. Dariel Esteban Pérez [fernico]<br>2. Raquel Viviana Cedeno [fernico]<br>3. Diego Alonso Aldana [fernico]<br>4. Paula Natalla Sandoval [Juridico]<br>5.<br>Jonny Alexander Ayala [Juridico]<br>6. Juan David Romero [Juridico]<br>7.<br>Inguid Gomez Cortes [Director]<br>8. Maria Alejandra Prieto [Director [E]]<br>9. Jeisson Andres Corredor [fécnico]<br>7. |            |
|                                                                                                    | 9 tiller a |
| Selectiona el día que deseas agendar transme                                                                                                    |            |
| Selecciona el día que deseas agendar<br>Hoy (28/05/2024)                                                                                                    |            |
| Selecciona el día que deseas agendar<br>Hoy (28/05/2024)<br>Hoy + 1 (29/05/2024)                                                                                                    |            |

**Nota:** Los días son opcionales, partiendo desde el día que se realiza la interacción con el chatbot hasta dos (2) días hacia adelante. Sin embargo, debe tener en cuenta que estas opciones están sujetas a la disponibilidad del colaborador seleccionado.

Posteriormente, deberá seleccionar el rango de su preferencia para el día seleccionado, como se muestra a continuación:

| Chatbot Asistente BMC                                                                                                    |           |                                                      | m v Q           |
|----------------------------------------------------------------------------------------------------|-----------|------------------------------------------------------|-----------------|
| 4. Paula Natalia Sandoval [Juridico]<br>5.<br>Jonny Alexander Ayala [Juridico]<br>6. Juan David Romero [Juridico]<br>7.<br>Ingrid Gomez Cortes [Director]<br>8. María Alejandra Prieto [Director (E]]<br>9. Jeloson Andres Corredor [Técnico] | -318 p.m. |                                                      |                 |
|                                                                                                    |           |                                                      | 9 7.10 p. m. of |
| Selecciona el día que deseas agendar 7/16.p.m.                                                                                                    |           |                                                      |                 |
| Hay (28/05/2024)                                                                                                    |           |                                                      |                 |
| Hoy + 1 [29/05/2024]                                                                                                    |           |                                                      |                 |
| HoV = 3 [30/05/3054]                                                                                                    |           |                                                      |                 |
|                                                                                                    | 0         | atbot Asistante BMC<br>lecciona el día que deseas ag | midar           |
|                                                                                                    | Ho        | / + 2 [30/05/2024]                                   | 110 p. m. 47    |
| Por favor, selecciona el rango de horario en el que<br>prefieres agendar tu cita para resolver dudas con<br>el funcionario: 7:19 p.m.                                                                                                    |           |                                                      |                 |
| En la Mationa                                                                                                    |           |                                                      |                 |
| En la Tarrie                                                                                                    |           |                                                      |                 |

Según la disponibilidad del colaborador para atender la consulta, el chatbot mostrará las opciones a elegir, como se observa a continuación:

| Chatbot Asistente BMC                                                                                  |                                                                |                                                                                                    |                                                         | a d        | 1 |
|----------------------------------------------------------------------------------------------------|----------------------------------------------------------------|----------------------------------------------------------------------------------------------------|---------------------------------------------------------|------------|---|
|                                                                                                    |                                                                | 0                                                                                                    | arthot Aufeitente EMC<br>Aecolonia el día que deseas ag | endar      |   |
|                                                                                                    |                                                                | Ho                                                                                                    | y + 2 [30/05/2024]                                      | 119 p.m. 🖉 |   |
| Por favor, selecciona el ran<br>prefieres agendar tu cita pa<br>el funcionario:                        | go de horario en el que<br>ara resolver dudas con<br>7112 p.m. |                                                                                                    |                                                         |            |   |
| Ep ta Ma                                                                                               | iñana                                                          |                                                                                                    |                                                         |            |   |
| Eo la fa                                                                                               | ur die                                                         |                                                                                                    |                                                         |            |   |
|                                                                                                    |                                                                | Chartest Avienate BMC<br>Por lavor, electronia el lango de hosario en el que prefieres a<br>con el fundoparte: | igendar tu cita gara ieschier d                         | hdes       |   |
|                                                                                                    |                                                                | En la Tarde                                                                                                    |                                                         | 219 p.m    |   |
| Selecciona de la agenda di<br>funcionario:<br>1. 15:30 - 15:50<br>2. 16:00 - 16:20<br>3. 16:30 - 16:50 | sponible que te dejo aquí,                                     | en què horario específico deseas la cita con el                                                                |                                                         |            |   |

Si ninguna opción se ajusta al horario de su preferencia ingrese la opción No. 4 "No se ajusta a mi horario", el chatbot aumentará el número de opciones en el rango seleccionado, como se ilustra a continuación:

| Chatbot Asistente BMC                                                                                                    |                                                                                                    | Q Q                          |
|----------------------------------------------------------------------------------------------------|----------------------------------------------------------------------------------------------------|------------------------------|
|                                                                                                    | Orientece Animente BMC<br>Por favor, seleccionia el rango de hosario en el que prefieres agendar t<br>con el fundorario: | ta cita para temitiver dudas |
|                                                                                                    | En la Mañana                                                                                                    | 236 y. m. df                 |
| Selecciona de la agenda disponible qu<br>funcionario:<br>1. 08:00 - 08:20<br>2. 08:30 - 08:50                                                                                             | ua te dejo aqui, en que horano específico deseas la cita con el                                                          |                              |
| 3. 09:00 - 09:20<br>4. No se ajusta a mi horario                                                                                                    | .706 p. m.                                                                                                    |                              |
| 3. 09:00 - 09:20<br>4. No se ajusta a mi horario                                                                                                    | .7.16 p. m.                                                                                                    | 4 man a                      |
| 3. 08:00 - 09:20<br>4. No se ajusta a mi horario<br>Selecciona de la agenda disponible qu<br>funcionario:<br>1. 09:30 - 09:50<br>2. 10:00 - 10:20<br>3. 10:30 - 10:50<br>4. 11:00 - 11:20 | ,716 p. m.<br>ue te dejo aquí, en qué horario específico deseas la sita con el                                           | Amenue                       |

**Nota**: Si aún al presentarle más opciones ninguna se ajusta a su horario, deberá seleccionar otro rango de tiempo o un día diferente al seleccionado inicialmente.

Por último, para agendar ingrese la opción de su preferencia, como se observa en la siguiente imagen:

| CHRADOL PODIETINE DIVIC                                                                                                    |                                                                                                    |                        |
|----------------------------------------------------------------------------------------------------|----------------------------------------------------------------------------------------------------|------------------------|
| For lassic, relevancia di rangu un rurano di                                                                                                    | IT IN LONG                                                                                         |                        |
| prefieres agendar tu cita para resolver dud                                                                                                    | las con                                                                                            |                        |
| el funcionario:                                                                                                    | Alfg.m.                                                                                            |                        |
| En la Mañana                                                                                                    |                                                                                                    |                        |
| En la Tarde                                                                                                    |                                                                                                    |                        |
|                                                                                                    | Owthor Assessed BMC                                                                                |                        |
|                                                                                                    | Por Tavor, selectiona el rango de horario en el que prefieres agendar ta ch<br>con el funcionario. | ta para sesolwer dudan |
|                                                                                                    | En la Mañana                                                                                       | 7.16 p. m.             |
| 3 210/321 202.523                                                                                                    |                                                                                                    |                        |
| 2. 08:30 - 08:50<br>3. 09:00 - 09:20<br>4. No se ajusta a mi horario                                                                                                    | 7.16 p. m.                                                                                         |                        |
| 2. 08:30 - 08:50<br>3. 09:00 - 09:20<br>4. No se ajusta a mi horario                                                                                                    | Tilip.m.                                                                                           | 4 7.16 p.m.            |
| 2. 08:30 - 08:50<br>3. 09:00 - 09:20<br>4. No se ajusta a mi horario<br>Selecciona de la agenda disponible que te<br>funcionario:<br>1. 09:30 - 09:50<br>2. 10:30 - 10:20<br>3. 10:50                                                | This m<br>dejo aquí, en qué horario específico deseas la cita con el                               | 4 7.16 p.m.            |
| 2. 08:30 - 08:50<br>3. 09:00 - 09:20<br>4. No se ajusta a mi horario<br>Selecciona de la agenda disponible que te<br>funcionario:<br>1. 09:30 - 09:50<br>2. 10:30 - 10:20<br>3. 10:30 - 10:50<br>4. 11:00 - 11:20<br>5. 1:30 - 11:50 | ntiga m                                                                                            | 4 7.16p.m.             |
| 2. 08:30 - 08:50<br>3. 09:00 - 09:20<br>4. No se ajusta a mi horario<br>Selecciona de la agenda disponible que te<br>funcionario:<br>1. 09:30 - 09:50<br>2. 10:30 - 10:50<br>4. 11:50 - 11:50<br>6. No se ajusta a mi horario        | dejo aquí, en qué horario específico deseas la cita con el<br>718.p.m.                             | 4 7.16 p.m.            |

De esta manera el chatbot le notificará del agendamiento exitoso, de la siguiente manera:

| Chatbot Asistente BMC                                                                                                    |                              | (m·~) Q        |
|----------------------------------------------------------------------------------------------------|------------------------------|----------------|
| Selecciona de la agenda disponible que te dejo aquí, en qué horario espe<br>funcionario:<br>1, 09:30 - 09:50<br>2, 10:30 - 10:20<br>3, 10:30 - 10:50<br>4, 11:30 - 11:20<br>5, 11:30 - 11:50<br>6, No se ajusta a mi horario | cifico deseas la cita con el |                |
| 201 2020 19 10 10 10 10 10 10 10 10 10 10 10 10 10                                                                                                    | 1000 1 10                    | 5 1027 a.m. uP |
| Te confirmo que tu cita quedó agendada<br>exitosamente.<br>¿Qué te gustaría hacer ahora? 10.27 p.m                                                                                                    |                              |                |
| Nueva reserva                                                                                                    |                              |                |
|                                                                                                    |                              |                |

**Nota:** Si desea puede generar una nueva reserva con otro colaborador con un rol diferente al agendado inicialmente. Sin embargo, debe tener presente que el sistema permite máximo dos (2) reservas por operador y cada una con un rol diferente. Si pulsa la opción *"Finalizar"* el chatbot dará por terminada la conversación.

| X       | anodar naunión 💿 Copiar vínculo. Montrar zomo: Ocupado 🤟 Categoría: Inriguna 💛 Zona horaria: 1(/11) Hora universal coontinada 🧹 Opciones de naurión | Opoiones de respuesta |
|---------|----------------------------------------------------------------------------------------------------|-----------------------|
| t       | Chacken para wekar al tolette #95                                                                                                    |                       |
| 3       | Metastratorietor/dgwat.com     Persentetee                                                                                                    | + Opcionales          |
| $\odot$ | 30/05/2024 1:00 p.m. v → 30/05/2024 1:00 p.m. v (C) Todo el día                                                                                     |                       |
|         | Las augmentias esto os proporcionan para las reunitares de mentes de un día y máis de 30 min. Aos de duración.                                      |                       |
| ¢       | tim us mpile 🚽                                                                                                    |                       |
| θ       | ⊕ Microsoft Teams Meeting × Reusion e     Reusion e                                                                                                 | nibee 🧐               |
|         | Ocultar Información de la teunión                                                                                                    |                       |
| Ξ       | B 7 U 5 ∀ A A Monto - (0 7 ⊞ E 19 to ⊕ E 19 %                                                                                                    |                       |
|         | Cita agendiada con Jetssim Andres Corrector parte del ecuapo Técnico                                                                                |                       |
|         |                                                                                                    |                       |
|         | Microsoft leams (pacada anda)                                                                                                    |                       |
|         | Unite a la revelión atom<br>10. de veunión: 203 721 306 761                                                                                         |                       |
|         | Código de accero xidital/ly                                                                                                    |                       |
|         |                                                                                                    |                       |

Además, recibirá la citación por Microsoft Teams de la siguiente manera:

#### 3.2.3.2. Cancelar cita como operador de SCB o asistente de operador

Si desea cancelar una cita, seleccione la opción "Cancelarla", el chatbot le notificará de la siguiente manera:

| Chatbot Asistente BMC                                                                                                    |                                                                                                    |                |
|----------------------------------------------------------------------------------------------------|----------------------------------------------------------------------------------------------------|----------------|
|                                                                                                    | vuelvas a intentar agendar cuando ya hayas participado por lo menos una de las sesimens<br>previamente agendadas o que te contactes con el director de estructuración de negocias | p#3            |
|                                                                                                    | Consultar agendas                                                                                                    | 1248 p.m. "P   |
| Por favor, selecciona la agenda que deseas consultar<br>1. El día 30 del mes 05 a las 16:30<br>2. El día 30 del mes 05 a las 14:00<br>3. Volver al menú anterior<br>4. Salir | en este momento:<br>12x81 p. m.                                                                                                    |                |
|                                                                                                    |                                                                                                    | 1.1242 p.m. at |
| Tu agenda con Juan David Romero Páez es para el 30 del mes 05 a las 16:30 $$1240\mu_{\rm P}$,$                                                                               |                                                                                                    |                |
| = Elige una opción.                                                                                                    |                                                                                                    |                |
|                                                                                                    | Structure Assistance BMC<br>To agendia coro luano Devid Represent Páriz es para el 30 del mes 05 a luis                                                                           | 15:30          |
|                                                                                                    | Concelaria                                                                                                    | 1244 p.m. 48   |
| Tu cita quedò cancelada oficialmente.                                                                                                    |                                                                                                    |                |
| Fue un placer conversar contigo el día de hoy. 🝎<br>Te espero en una próxima ocasión. Recuerda que<br>estoy aquí para ayudarte. 1244 p.m.                                    |                                                                                                    |                |
| Menu principal                                                                                                    |                                                                                                    |                |
| - 5 Mile                                                                                                    |                                                                                                    |                |

#### 3.2.4. Agendar una cita como asistente de varios operadores

Una vez el chatbot ha finalizado satisfactoriamente la autenticación le mostrará un menú. Para ir a agendar una cita deberá seleccionar la opción, como se muestra en la siguiente imagen:

| Chatbot Asistente BM                                                      | c                                                                                          | (m·~) Q           |
|---------------------------------------------------------------------------|--------------------------------------------------------------------------------------------|-------------------|
| Te acabo de enviar un có<br>SMS, por favor, ingrésalo<br>identidad.       | ódigo de validación vía<br>o para poder validar tu                                         |                   |
| En caso de tener algún p<br>seleccionar el botón de f                     | oroblema puedes<br>Reenviar Código 7:18 p.m.                                               |                   |
| Reenviar                                                                  | Finalizar                                                                                  |                   |
|                                                                           |                                                                                            | 99045 7.18 p.m. J |
|                                                                           |                                                                                            |                   |
| Muthas gracias, pude va                                                   | ildar tu identidad. 7,18 p.m.                                                              |                   |
| Muchas gracias, pude va<br>Cuéntame, ¿en qué te pu                        | alidar tu identidad. 7.18 p. m.<br>uedo ayudar hoy? 7:18 p. m.                             |                   |
| Muchas gracias, pude va<br>Cuêntame, ¿en qué te pu<br>Preguntar           | alidar tu identidadi. 7.18 p.m.<br>uedo ayudar hoy7 7.18 p.m.<br>a frecuentes              |                   |
| Muchas gracias, pude va<br>Cuéntame, ¿en qué te pu<br>Pregunta<br>Agrecia | alidar tu identidad. 7.18 p.m.<br>uedo ayudar hoy? 7:18 p.m.<br>a frecuentes<br>ar una ofa |                   |

Al seleccionar agendar una cita, el chatbot le solicitará seleccionar el operador con el cual desea agendar y, posteriormente, el número de boletín sobre el cual desea realizar la consulta, como se evidencia a continuación:

| Chatbot Asistente BMC                                                        |                                                                                                   |                            | (B) ~ Q         |
|------------------------------------------------------------------------------|---------------------------------------------------------------------------------------------------|----------------------------|-----------------|
| en caso de tener argun pro<br>seleccionar el botón de Re                     | enviar Código 200 p.m.                                                                            |                            |                 |
| Reemiar                                                                      | Finalizar                                                                                         |                            |                 |
|                                                                              |                                                                                                   |                            | 13028 201p = of |
| Muchas gracias, pude valie                                                   | lar tu identidad. <sub>209 p.m.</sub>                                                             |                            |                 |
| Cuéntame, ¿en qué te pue                                                     | do əyudar hoy? 200 p.m.                                                                           |                            |                 |
| Preguntas                                                                    | recuentes                                                                                         |                            |                 |
| Agender                                                                      | una cita                                                                                          |                            |                 |
| Consultar                                                                    | ogendae                                                                                           |                            |                 |
|                                                                              |                                                                                                   | Chattait Aristonia         | mat:            |
|                                                                              |                                                                                                   | Agendar una cita           | 201 p. n. d     |
| Selecciona un Operador:<br>1. jeissonandrescorredor<br>2. lizbm413@gmail.com | Bgmail.com                                                                                        |                            |                 |
|                                                                              |                                                                                                   |                            | To attain of    |
| Por favor, ingresa el núme<br>cuál tienes dudas para res                     | ro consecutivo del boletin que corresponda al proceso di<br>olver con el equipo de estructuración | e negociación del 200 p.m. |                 |
|                                                                              |                                                                                                   |                            |                 |

Nota: el número de boletín lo puede ingresar con punto (.) o sin punto, según sea el caso.

Una vez ha ingresado el número de boletín, el chatbot le solicitará seleccionar el colaborador de la dirección de estructuración de negocios con quien desea agendar la cita correspondiente para resolver la consulta, como se muestra a continuación:

| 9 | Chatbot Asistente BMC                                                                                                    |                                                                | = - Q         |
|---|----------------------------------------------------------------------------------------------------|----------------------------------------------------------------|---------------|
|   |                                                                                                    | Charlinet Automate BUIC<br>Coordiamie, gen spol to provide age | abar hery?    |
|   |                                                                                                    | Agendar una cita                                               | 2.18 p. m. of |
|   | Por favor, ingresa el numero consecutivo del boletín que corresponda al proceso de negociación del<br>cuál tienes dudas para resolver con el equipo de estructuración. 7.18 p.m.                                                                                                    |                                                                |               |
|   |                                                                                                    |                                                                | 94 sites -    |
|   | Por favor, selecciona el funcionario con el que deseas agendar tu cita para resolver dudas.<br>1. Darviel Esteban Péroz (Técnico)<br>2. Raquel Viviana Cedento (Técnico)<br>3. Diego Alonso Aldana (Técnico)<br>4. Paula Natalia Sandoval (Juridico)<br>5.<br>fonny Alexander Ayala (Juridico)<br>6. Juan David Romero (Juridico)<br>7.<br>Ingrid Gomez Cortus (Director (E))<br>9. Jeisson Andres Corredor (Técnico) |                                                                |               |

| Chatbot Asistente BMC                                                                                                    |                          |                                                     |                |
|----------------------------------------------------------------------------------------------------|--------------------------|-----------------------------------------------------|----------------|
| Cuéntame, ¿en qué te puedo ayudar hoy7 7,18 p.m.                                                                                                    |                          |                                                     |                |
| Preguntas frecuentes                                                                                                    |                          |                                                     |                |
| Agendar una cita                                                                                                    |                          |                                                     |                |
| Comultar agendas                                                                                                    |                          |                                                     |                |
|                                                                                                    |                          | Chathot Assesse MAC<br>Cultivitane, jon qué la pued | la ayudar boy! |
|                                                                                                    |                          | Agendar una cita                                    | 718p.m.#       |
| Por favor, ingresa el numero consecutivo del boletin que corresponda al pr<br>cuál tienes dudas para resolver con el equipo de estructuración                                                                                                    | oceso de negociación del |                                                     | 94 200         |
| Por favor, selecciona el funcionario con el que deseas agendar tu cita para<br>1. Daniel Esteban Pérez (Técnico)<br>2. Raquel Viviana Cedeño (Técnico)<br>3. Diego Alonso Aldana (Técnico)<br>4. Paula Natalia Sandoval (Turidico)<br>5.<br>Jorny Alexander Ayala (Juridico)<br>6. Juan David Romero (Duridico)<br>7.<br>Ingrid Gomez Cortes (Director)<br>8. Maria Alejandra Prieto (Director (E))<br>9. elison Andres Corredor (Técnico) | resolver dudas.          |                                                     |                |
|                                                                                                    | - 2.48 ft/ int           |                                                     |                |

Ingrese el número del colaborador, como se ilustra en la imagen:

**Nota:** Deberá ingresar únicamente el número asociado al colaborador , ya que si ingresa su nombre el chatbot no identificará al colaborador.

Una vez identificado el colaborador con quien desea agendar, el chatbot le solicitará seleccionar el día y fecha de su preferencia para su cita, según la siguiente imagen:

| Chaldon Assience dime.                                                                                                    |                                                    | (==~) Q         |
|----------------------------------------------------------------------------------------------------|----------------------------------------------------|-----------------|
| Por favor, selecciona el funcionario con el que deseas<br>1. Daniel Esteban Pérez (Técnico)<br>2. Raquel Viviana Cederlo (Técnico)<br>3. Diego Alonso Aldana (Técnico)<br>4. Paula Natalia Sandoval (Turidico)<br>5. Jonny Alexander Ayala (Juridico)<br>6. Juan David Romero (Juridico)<br>7.<br>Ingrid Gomez Cortes (Director)<br>8. María Alejandra Prieto [Director (E)<br>9. Jeisson Andres Corredor (Técnico) | r agender tu cita para resolver dudas.<br>218 p.m. |                 |
|                                                                                                    |                                                    | 9 719 p. m. off |
|                                                                                                    |                                                    |                 |
| Selecciona el día que deseas agendar $$\gamma_{15\mum}$$                                                                                                    |                                                    |                 |
| Selecciona el día que deseas agendar (2,19 µ.m.)<br>Hoy (20/05/2024)                                                                                                    |                                                    |                 |
| Selecciona el día que deseas agendar (2,10 µ m)<br>Hoy (20/05/2024)<br>Hoy + 1 (29/05/2024)                                                                                                    | •                                                  |                 |

**Nota:** Los días son opcionales, partiendo desde el día que se realiza la interacción con el chatbot hasta dos (2) días hacia adelante. Sin embargo, debe tener en cuenta que estas opciones están sujetas a la disponibilidad del colaborador seleccionado.

Posteriormente, deberá seleccionar el rango de su preferencia para el día seleccionado, como se muestra a continuación:

| Chatbot Asistente BMC                                                                                                    |                                                  | (■+~) Q         |
|----------------------------------------------------------------------------------------------------|--------------------------------------------------|-----------------|
| 4. Paula Natalia Sandoval [Juridico]<br>5.<br>Jonny Alexander Ayala [Juridico]<br>6. Juan David Romero [Juridico]<br>7.<br>Ingrid Gomez Cortes [Director]<br>8. María Alejandra Prieto [Director (E]]<br>9. Jelsson Andres Corredor [Técnico] | 2000                                             |                 |
|                                                                                                    |                                                  | 9 200 p. m. 40" |
| Selecciona el día que deseas agendar 7/18 p.m.                                                                                                    |                                                  |                 |
| Hoy [28/05/2024]                                                                                                    |                                                  |                 |
| Hoy + 1 [29/05/2024]                                                                                                    |                                                  |                 |
| Hoy = 2 [30/05/2024]                                                                                                    |                                                  |                 |
|                                                                                                    | Chattert Austonne RMC<br>Selectione et dia que d | eseas agendu    |
|                                                                                                    | Hoy + 2 [30/05/2024]                             | 75.10 p. vs. 48 |
| Por favor, selecciona el rango de horario en el que<br>prefieres agendar tu cita para resolver dudas con<br>el funcionario: 7:19 p.m.                                                                                                    |                                                  |                 |
| En la Mationa                                                                                                    |                                                  |                 |
| En la Tarde                                                                                                    |                                                  |                 |

Según la disponibilidad del colaborador para atender la consulta, el chatbot mostrará las opciones a elegir, como se observa a continuación:

| Chatbot Asistente BMC                                                                                                    | (m++) Q                                                                                                    |
|----------------------------------------------------------------------------------------------------|----------------------------------------------------------------------------------------------------|
|                                                                                                    | Chatbot Asidants BMC<br>Selectors et dia que miser agendar                                                                                         |
|                                                                                                    | Hoy + 2 [30/05/2024] 7.19 p.m. J                                                                                                    |
| Por favor, selecciona el rango de horario en el que<br>prefieres agendar tu olta para resolver dudas con<br>el funcionario: |                                                                                                    |
| En la Mañana                                                                                                    |                                                                                                    |
| Eo la Tande                                                                                                    |                                                                                                    |
|                                                                                                    | Chatter Automote BMC<br>Pro: favor, selectione el tango de hosario en el que prefieres agendar fu cita para resolver ciudas<br>con el funcionario: |
|                                                                                                    | En la Tarde Etit p.m. 2                                                                                                    |
| Selecciona de la agenda disponíble que te dejo aqu<br>funcionario:                                                          | ul, en qué horario específico deseas la cita con el                                                                                                |
| 1, 15:30 - 15:50<br>2, 16:00 - 16:20<br>3, 16:30 - 16:50                                                                    |                                                                                                    |

Si ninguna opción se ajusta al horario de su preferencia, ingrese la opción No. 4 "No se ajusta a mi horario". Aquí, el chatbot mostrará opciones adicionales dentro del rango seleccionado, como se ilustra a continuación:

| Chatbot Asistente BMC                                                                                                    |                                                                                                    | () () () () () () () () () () () () () ( |
|----------------------------------------------------------------------------------------------------|----------------------------------------------------------------------------------------------------|------------------------------------------|
|                                                                                                    | Chattest Assessed EMC<br>Por favor, selecciona el rango de horario en el que prefer<br>con el funcionario: | es agendar fu cita para vessiver dudas   |
|                                                                                                    | En la Mañana                                                                                               | 238 y. m. dl                             |
| Auncionario:<br>1. 08:00 - 08:20<br>2. 08:30 - 08:50<br>2. 08:00 - 08:50                                                                                                    |                                                                                                    |                                          |
| 4. No se ajusta a mi horario                                                                                                    | (716 p.m.)                                                                                                 |                                          |
| 4. No se ajusta a mi horario<br>Selecciona de la agenda disponible qu<br>funcionario:                                                                                                    | ,716 p.m.<br>le te dejo aquí, en qué horario específico deseas la cita con el                              | A Manua                                  |
| Solution 19320     4. No se ajusta a mi horario     Selecciona de la agenda disponible qu funcionario:     1.09:30 - 09:50     2. 10:00 - 10:20     3. 10:30 - 10:50     4. 11:00 - 11:20 | .716 p.m.<br>le te dejo aquí, en qué horario específico deseas la cita con el                              | A Manua                                  |

**Nota:** Si aún al presentarle más opciones ninguna se ajusta a su horario, deberá seleccionar otro rango de tiempo o un día diferente al seleccionado inicialmente.

Por último, para agendar ingrese la opción de su preferencia, como se observa en la siguiente imagen:

| Charbot Asistente bivit.                                                                                                    |                                                                                                    |                        |
|----------------------------------------------------------------------------------------------------|----------------------------------------------------------------------------------------------------|------------------------|
| Por rasso, precurso e rango se ranano en e<br>prefieres agendar tu cita para resolver dudas<br>el funcionario:                                                                    | n que<br>i con<br>Héacas                                                                                                    |                        |
| En la Mañana                                                                                                    |                                                                                                    |                        |
| En la Tarde                                                                                                    |                                                                                                    |                        |
|                                                                                                    | Osythos Asistemie IIMC<br>Por favor, selecciona el rango de horario en el que prefieres agendar tu ota para sesolve<br>con el funcionario | r dudas                |
|                                                                                                    | En la Mañana                                                                                                    | 7.16 p. m. ad          |
| 1.08:00 - 08:20<br>2.08:30 - 08:50<br>3.09:00 - 09:20<br>4. No se asuta a mi horario                                                                                              | Titles m                                                                                                    |                        |
| the second second second second                                                                                                    |                                                                                                    |                        |
|                                                                                                    |                                                                                                    | 4 7.16 p.m. d          |
| Selecciona de la agenda disponible que te de<br>funcionario:<br>1. 09:30 - 09:50<br>2. 10:50 - 10:50<br>3. 10:30 - 10:50<br>4. 11:00 - 11:20<br>5. 11:30 - 11:50                  | ejo aquí, en qué hotario específico deseas la cita con el                                                                                 | 4 7.16p.m.d            |
| Selecciona de la agenda disponible que te de<br>funcionario:<br>1.09:30-09:50<br>2.10:00-10:20<br>3.10:30-10:50<br>4.11:30-11:20<br>5.10:30-11:50<br>6. No se ajusta a mi horario | ejo aquí, en qué horario específico deseas la cita con el<br>7/14.e.m.                                                                    | 4 <sub>2.16p.m.d</sub> |

De esta manera el chatbot le notificará del agendamiento exitoso, de la siguiente manera:

| Che                                             | atbot Asistente BMC                                                                                                    |                                 |                                | (m·~) Q (     |
|-------------------------------------------------|----------------------------------------------------------------------------------------------------|---------------------------------|--------------------------------|---------------|
| Sele<br>fun<br>1,<br>2,<br>3,<br>4,<br>5,<br>6, | ecciona de la agenda disponible que t<br>cionario:<br>09:30 - 09:50<br>10:30 - 10:20<br>10:30 - 10:50<br>11:30 - 11:20<br>11:30 - 11:50<br>No se ajusta a mi horario | e dejo aquí, en quê horario esj | secífico deseas la cita con el |               |
|                                                 |                                                                                                    |                                 |                                | 5 1027 a.m. w |
| Te c<br>exit<br>¿Qu                             | confirmo que tu cita quedó agendada<br>psamente.<br>Jé te gustaría hacer ahora?                                                                                      | 10,27 a.m                       |                                |               |
|                                                 | Nueva reserva                                                                                                    |                                 |                                |               |
|                                                 | 2610125200                                                                                                    |                                 |                                |               |

**Nota:** Si desea puede generar una nueva reserva con otro colaborador con un rol diferente al agendado inicialmente. Sin embargo, debe tener presente que el sistema permite máximo dos (2) reservas por operador y cada una con un rol diferente. Si pulsa la opción *"Finalizar"* el chatbot dará por terminada la conversación.

| ción para revisar el boletin #95                                                                        |                                                                                                    |
|----------------------------------------------------------------------------------------------------|----------------------------------------------------------------------------------------------------|
|                                                                                                    |                                                                                                    |
| Weatured Bit Convertion of Graw Community                                                               | + Opconales                                                                                                    |
| 15,2034 1:00 p.m. ∨ → 30,95/2024 1:00 p.m. ∨ 🔘 Todo el dia                                              |                                                                                                    |
| gmencial stol or proporciamen parts lat reunismet de mental be un das y máis de 30 minutos de duración. |                                                                                                    |
| te reple 👻                                                                                              |                                                                                                    |
| Microsoft Sama Making x Bausion a                                                                       | nibes 🔋                                                                                                    |
| tar información de la reunión                                                                           |                                                                                                    |
| 1 U 5 ∀ A A News - ○ ○ □ □ □ n ↔ ● ■ ウ ペ                                                                |                                                                                                    |
| ragendiada con Jesson Andres Contestor parte del equipo Tècnico                                         |                                                                                                    |
|                                                                                                    |                                                                                                    |
| icrosoft Teams (Recalls Ands)                                                                           |                                                                                                    |
| nne a la munión ahora                                                                                   |                                                                                                    |
| Je reunión: 203 731 306 761.                                                                            |                                                                                                    |
|                                                                                                    | 05/2034       100 p. m. $\lor$ 30/05/2024       100 p. m. $\lor$ C       Todo el das         persona tato de conconcrume para las munementas te un das yrelas de 10 munutos de dunción       Ise repTe $\checkmark$ Reusión el         Microsoft Teams Muntrag       ×       Reusión el       Ise repTe $\checkmark$ J Li S: $\forall \Delta A$ Anomo - I $\Leftrightarrow \equiv I \equiv I \equiv 17$ co $\equiv I \equiv 17$ co $\equiv I \equiv 17$ co $\equiv I \equiv 17$ If información de la terunión -       Ise repTe $?$ Co Todo el das       Ise repTe $?$ If Li S: $\forall \Delta A$ Anomo - I $\Leftrightarrow \equiv I \equiv I \equiv 17$ co $\equiv I \equiv 17$ co $\equiv I \equiv 17$ |

Además, recibirá la citación por Microsoft Teams de la siguiente manera:

#### 3.2.5. Consultar agenda como asistente de varios operadores

Una vez el chatbot ha finalizado satisfactoriamente la autenticación le mostrará un menú. Para consultar las agendas disponibles deberá seleccionar la opción "Consultar agendas", como se muestra en la siguiente imagen:

| Chatbot Asistente UMC                                                                                                    |                                                                                                    | ei - Q         |
|----------------------------------------------------------------------------------------------------|----------------------------------------------------------------------------------------------------|----------------|
| Te ecoloc de enviar un cód<br>th/5, por favor, ingvisaio p<br>identifiad.<br>En caso de tener algún pri<br>seleccionar el botón de Re | go de velidación via<br>ava poder velidar tu<br>Néma puedes<br>enviar Chilgo – entre =                         |                |
| Remote                                                                                                    | Section                                                                                                    |                |
|                                                                                                    |                                                                                                    | 95363 allan at |
| Adjusties granies, paste valle                                                                                                    | ar to identified. Art pre-                                                                                     |                |
| Culmbarra: Jim quil te pue                                                                                                    | do ayudar hoy? 👾 🖓 👘                                                                                           |                |
| Programmer                                                                                                    | at up the second second second second second second second second second second second second second second se |                |
| Xoreau                                                                                                    | and the                                                                                                    |                |
|                                                                                                    |                                                                                                    |                |

Posteriormente, el chatbot le indicará las citas que el usuario previamente ha reservado, como se observa en la imagen:

| Chatbot Asistente BM                                                             | c                                                                  |                                                                  | Br∽ Q             |
|----------------------------------------------------------------------------------|--------------------------------------------------------------------|------------------------------------------------------------------|-------------------|
| seleccionar el botón de                                                          | Reenviar Código Bállarm                                            |                                                                  |                   |
| Reenvior                                                                         | Finalizar                                                          |                                                                  |                   |
|                                                                                  |                                                                    | 22                                                               | 74 3139 p. m. wit |
| Muchas gracias, pude va                                                          | ilidar tu identidad. 330 p.m.                                      |                                                                  |                   |
| Cuéntame, ¿en qué te p                                                           | uedo ayudar hoy? 331 p.m.                                          |                                                                  |                   |
| Pregunta                                                                         | I frecuentes                                                       |                                                                  |                   |
| Agend                                                                            | ir una cita                                                        |                                                                  |                   |
| Consult                                                                          | ar ägenstas                                                        |                                                                  |                   |
|                                                                                  |                                                                    | Charlinos Automate BNAC<br>Culentarias, yen que la puede Ayuntar | hoy?              |
|                                                                                  |                                                                    | Consultar agendas                                                | 138 p. m. v#      |
| Selecciona un Operador<br>1. jeissonandrescorredk<br>2. lizbri 413@gmail.cor     | ar@gmail.com<br>N 538p.m                                           |                                                                  |                   |
|                                                                                  |                                                                    |                                                                  | 1. 338 p.m. 2     |
|                                                                                  |                                                                    |                                                                  |                   |
| Por favor, selecciona la a<br>1. El día 30 del mes 05<br>2. Volver al menú anter | igenda que deseas consultar en este momento:<br>a las 15:00<br>lor |                                                                  |                   |

Si desea actualizar o cancelar alguna de las citas, deberá ingresar la opción al chat como se ilustra a continuación:

| Chatbot Asistente BMC                                                                                                    | (m··) 3                                                                  |
|----------------------------------------------------------------------------------------------------|--------------------------------------------------------------------------|
| Cuéntame, ¿en qué te puedo ayudar hoy? 138 p.m.                                                                                                    |                                                                          |
| Preguntas frecuentes                                                                                                    |                                                                          |
| Agendar una cita                                                                                                    |                                                                          |
| Consultar agendas                                                                                                    |                                                                          |
|                                                                                                    | Cherthout Autolemite BMC<br>Culentarias, jens que te puesto ayustar hoy? |
|                                                                                                    | Consultar agendas 538.p.m.                                               |
| Selecciona un Operador:<br>T. jeissonandvescorredor@gmail.com<br>2. Nztunt13@gmail.com<br>3.0E.e.m                                                                 |                                                                          |
|                                                                                                    | t. same                                                                  |
| Por favor: selecciona la agenda que deseas consultar en este momento:<br>1. El día 30 del mes 05 a las 15:00<br>2. Velver al manú anterior<br>3. Salir<br>III e.m. |                                                                          |
|                                                                                                    | 1 mar.                                                                   |
| Tu agenda con Juan David Romerci Pérz es para el<br>30 del mes 85 a las 15:00 Jalo p.m.                                                                            |                                                                          |
|                                                                                                    |                                                                          |

Content Actualizaria

Actualizaria

Cancelaria

Volver al menú anterior

Salir

Luego, Seleccione la opción de su preferencia

#### 3.2.5.1. Actualizar cita como asistente de varios operadores SCB

Si desea actualizar su cita, deberá seleccionar la opción y el chatbot le solicitará nuevamente el número de boletín sobre el cual desea realizar la consulta, como se evidencia a continuación:

| 10 - Q           |                                                        |                                     | 8)<br>8)<br>-1                                                                             | Chatbot Asistente BM                                                |
|------------------|--------------------------------------------------------|-------------------------------------|--------------------------------------------------------------------------------------------|---------------------------------------------------------------------|
| Service 198 - A  |                                                        |                                     |                                                                                            |                                                                     |
|                  |                                                        |                                     | digo de vælidación via<br>para poder validar tu                                            | Te acabo de enviar un có<br>SMS, por favor, ingrésalo<br>identidad. |
|                  |                                                        |                                     | oblema puedes<br>eenviar Código – <sub>214 p.m.</sub>                                      | En caso de tener algún p<br>seleccionar el botón de f               |
|                  |                                                        |                                     | Finduzar                                                                                   | Reenvive                                                            |
| 99045 All p.m. 2 |                                                        |                                     |                                                                                            |                                                                     |
|                  |                                                        |                                     | idar tu identidad. 200 p.m.                                                                | Muchas gracias, pude ve                                             |
|                  |                                                        |                                     | edo ayudar hoy? na p.m.                                                                    | Cuéntame, ¿en qué te pu                                             |
|                  |                                                        |                                     | frequentes                                                                                 | Prégunte                                                            |
|                  |                                                        |                                     | ruma zita                                                                                  | Agunda                                                              |
|                  |                                                        |                                     | r agendas                                                                                  | Consult                                                             |
| o ayudar hoy?    | Cheffoot Automote BMC<br>Chefframe, gen qué te puedo i |                                     |                                                                                            |                                                                     |
| 110000           | Agendar una cita                                       |                                     |                                                                                            |                                                                     |
|                  |                                                        | so de negociación del .<br>Trita es | ero consecutivo del boletín que corresponda al p<br>solver con el equipo de estructuración | Por favor, ingresa el num<br>cuál tienes dudas para m               |
|                  |                                                        |                                     |                                                                                            |                                                                     |

Nota: el número de boletín lo puede ingresar con punto (.) o sin punto, según sea el caso.

Una vez ha ingresado el número de boletín, el chatbot le solicitará seleccionar al colaborador de la Dirección de estructuración de negocios con quien desea agendar la cita correspondiente para resolver la consulta, como se muestra a continuación:

| Chatbot Asistente BMC                                                                                                    |                                            | (III) Q                    |
|----------------------------------------------------------------------------------------------------|--------------------------------------------|----------------------------|
|                                                                                                    | Chattert Anterne M<br>Coleitame: Jen pol 1 | NC<br>ir puedo ayudar boy? |
|                                                                                                    | Agendar una cita                           | 7.14 p.m. 🥔                |
| Por favor, ingresa el numero consecutivo del boletin que corresponda al proceso de negocia<br>cual tienes dudas para resolver con el equipo de estructuración                                                                                                    | ción del<br>118 p.m.                       |                            |
|                                                                                                    |                                            | 94 2.00 p.m. #             |
| Por favor, selecciona el funcionario con el que deseas agendar tu cita para resolver dudas.<br>1. Daniel Esteban Pèrez (Tecnico)<br>2. Raquel Viviana Cederio (Tecnico)<br>3. Diego Alonso Aldana (Tecnico)<br>4. Paula Nataña Sandoval (Jurídico)<br>5.<br>Jonny Alexander Ayala (Jurídico)<br>6. Juan David Romero (Jurídico)<br>7.<br>Ingrid Gomez Cortes (Director)<br>8. María Alejandra Prieto (Director (E))<br>9. Jeisson Andres Corredor (Técnico) | •                                          |                            |

Ingrese el número del colaborador, como se ilustra en la imagen:

| Chatbot Asistente BMC                                                                                                    |                                                               | a d            |
|----------------------------------------------------------------------------------------------------|---------------------------------------------------------------|----------------|
| Cuéntame, ¿en qué te puedo ayudar hoy? 2,18 p.m.                                                                                                    |                                                               |                |
| Preguntas frequentes                                                                                                    |                                                               |                |
| Agendar una cita                                                                                                    |                                                               |                |
| Consultar agendas                                                                                                    |                                                               |                |
|                                                                                                    | Charlinst Automote BAIC<br>Colevitame, zev quie te puedio avi | utlar boy!     |
|                                                                                                    | Agendar una cita                                              | 2.18 p.m. 20   |
| cuál tienes dudas para resolver con el equipo de estructuració                                                                                                    |                                                               | 94 200 p.m. at |
| Por favor, selecciona el funcionario con el que deseas agenda:<br>1. Daniel Esteban Pénz (Técnico)<br>2. Raquel Viviana Cederio (Técnico)<br>3. Diego Aloros Aldana (Técnico)<br>4. Paula Natalia Sandoval (Jurídico)<br>5. Jorny Alexander Ayala (Jurídico)<br>6. Juan David Romero (Jurídico)<br>7. | a resolyer dudas.                                             |                |
| Ingrid Gomez Cortes (Director)<br>8. María Alejandra Prieto (Director (E))<br>9. Jeisson Andres Corredor (Técnico)                                                                                                    |                                                               |                |

**Nota:** Deberá ingresar únicamente el número asociado al colaborador , ya que si ingresa su nombre el chatbot no identificará al colaborador.

Una vez identificado el colaborador con quien desea agendar, el chatbot le solicitará seleccionar el día y fecha de su preferencia para su cita, según la siguiente imagen :

| Chaldot Assterile binc                                                                                                    |                                                  | (m~) Q  |
|----------------------------------------------------------------------------------------------------|--------------------------------------------------|---------|
| Por favor, selecciona el funcionario con el que deseas<br>1. Daniel Esteban Pérez (Técnico)<br>2. Raquel Viviana Cedeño (Técnico)<br>3. Diego Alonso Aldara (Técnico)<br>4. Paula Natalia Sandoval (Juridico)<br>5.<br>Jonny Alexander Ayala (Juridico)<br>6. Juan David Romero (Juridico)<br>7.<br>Ingrid Gomez Cortes (Director)<br>8. María Alejandra Prieto (Director (E))<br>9. Jeisson Andres Corredor (Técnico)                                                                                                    | agendar tu cita para resolver dudas.<br>218.p.m. |         |
|                                                                                                    |                                                  | 9 719 p |
| Selecciona el día que deseas agendar                                                                                                    |                                                  |         |
| TALE AND A DECISION AND A DECISION AND A |                                                  |         |
| Hay [28/05/2024]                                                                                                    | ▼                                                |         |
| Hoy [28/05/2024]<br>Hoy + 1 (29/05/2024)                                                                                                    |                                                  |         |

**Nota: :** Los días son opcionales, partiendo desde el día que se realiza la interacción con el chatbot hasta dos (2) días hacia adelante. Sin embargo, debe tener en cuenta que estas opciones están sujetas a la disponibilidad del colaborador seleccionado.

Posteriormente, deberá seleccionar el rango de su preferencia para el día seleccionado, como se muestra a continuación:

| Chatbot Asistente 68                                                                                                    | MC                                                                                                    |                     |        |                                                                                               |
|----------------------------------------------------------------------------------------------------|----------------------------------------------------------------------------------------------------|---------------------|--------|-----------------------------------------------------------------------------------------------|
| 4. Paulo Hartalia Serok<br>5.<br>Jeonry Alexander Ayala<br>6. Juen David Romen<br>7.<br>Ingrid Gomet Cortes (5<br>8. Masia Alegandra Pis<br>9. Jesson Andres Cort | oval (Danidico)<br>(Danidico)<br>(Danidico)<br>(Danidico)<br>Strector)<br>eto (Director (E))<br>redor (Neurico) |                     | 7 them |                                                                                               |
|                                                                                                    |                                                                                                    |                     |        | P https://www.                                                                                |
| Seleccions el día que d                                                                                                    | lenear sgendar                                                                                                  | 1194-               |        |                                                                                               |
| Him D                                                                                                    | NEAR PROPERTY AND AND AND AND AND AND AND AND AND AND                                                           |                     |        |                                                                                               |
| Hour + 1                                                                                                    | 125(05)(2024)                                                                                                   |                     |        |                                                                                               |
| New + 3                                                                                                    | Distantial -                                                                                                    |                     |        |                                                                                               |
|                                                                                                    |                                                                                                    |                     |        | Challed Annuels 1991<br>Selection of the the downer speeder<br>Hey + 2 (10/05/2004) NH are at |
| Por fairor, seleccione el<br>preferes agendar tu ol<br>el funcionario                                                                                             | tango de terrario e<br>la para resolver dud                                                                     | n et que<br>les con |        |                                                                                               |
| En i                                                                                                    | e Mahame                                                                                                    |                     |        |                                                                                               |
|                                                                                                    | in the case                                                                                                    |                     |        |                                                                                               |

Según la disponibilidad del colaborador para atender la consulta, el chatbot mostrará las opciones a elegir, como se observa a continuación:

|                                                                                                    |                                                                                                    | ⊪⊴) Q         |
|----------------------------------------------------------------------------------------------------|----------------------------------------------------------------------------------------------------|---------------|
|                                                                                                    | Chatbot Asidama EMC<br>Selectiona et dia que deseas agenc                                                                                | ue .          |
|                                                                                                    | Hoy + 2 [30/05/2024]                                                                                                    | 2.15 g. m. J  |
| Por favor, selecciona el rango de horario en el que<br>prefieres agendar tu cita para resolver dudas con<br>el funcionario: 7.1154 m. |                                                                                                    |               |
| Eryta Mañana                                                                                                    |                                                                                                    |               |
| En la Tantie                                                                                                    |                                                                                                    |               |
|                                                                                                    | Chatter Assesse EMC<br>Por lavor, whethere all range de hexado en el que proferes agendar to zita para resolver dud<br>con el funderano: |               |
|                                                                                                    |                                                                                                    |               |
|                                                                                                    | En la Tarde                                                                                                    | 2119 p.m. all |

Si ninguna opción se ajusta al horario de su preferencia, ingrese la opción No. 4 "No se ajusta a mi horario". Aquí, el chatbot mostrará opciones adicionales dentro del rango seleccionado, como se ilustra a continuación:

| Schuber Generate anno                                                                                                    |                                                                                                    | (III ) Q                            |
|----------------------------------------------------------------------------------------------------|----------------------------------------------------------------------------------------------------|-------------------------------------|
|                                                                                                    | Chattoor Assessments EMC     Por favor, selecciona el rango de horario en el que preferres eg     con el funcionario: | rendar tu cha para vessiver dutlas. |
|                                                                                                    | En la Mañana                                                                                                    | 236 p. m. d                         |
| Selecciona de la agenda disponible que<br>funcionario:<br>1.08:00 - 08:20<br>2.08:30 - 08:50<br>3.08:00 - 09:20<br>4. No se ajusta a mi horario | e te dejo aquí, en qué horario especifico deseas la cita con el                                                       | A man o                             |
| Selectiona de la agenda disponible que<br>funcionario:<br>1.0930 - 09:50<br>2.1000 - 10:20<br>3.1030 - 10:20                                    | rte dejo aquí, en qué horario específico deseas la cita con el                                                        |                                     |

**Nota:** Si aún al presentarle más opciones ninguna se ajusta a su horario, deberá seleccionar otro rango de tiempo o un día diferente al seleccionado inicialmente.

Por último, para agendar ingrese la opción de su preferencia, como se observa en la siguiente imagen:

| Chatbot Asistente BMC                                                                                                    |                                                                                                    | C             |
|----------------------------------------------------------------------------------------------------|----------------------------------------------------------------------------------------------------|---------------|
| Por lavor, selecciona el rango se romano en en<br>prefieres agendar tu cita para resolver dudas o<br>el funcionario:                                                                                                    | Love<br>con<br>légum.                                                                                                    |               |
| En la Mañana                                                                                                    |                                                                                                    |               |
| En la Tarde                                                                                                    |                                                                                                    |               |
|                                                                                                    | Overbox Asistement BMC<br>Por Tavor, selecciona el rango de hórario en el que printexes agendar tu otra para resolv<br>con el funcionario | er dudas      |
|                                                                                                    | En la Mañana                                                                                                    | 7.16 p. m. a  |
| funcionario:<br>1.08:00 - 08:20                                                                                                    |                                                                                                    |               |
| 2. 08:30 - 08:50<br>3. 09:00 - 09:20<br>4. No se ajusta a mi horario                                                                                                    | 736 p.m.                                                                                                    |               |
| 2. 08:30 - 08:50<br>3. 09:00 - 09:20<br>4. No se ajusta a mi horario                                                                                                    | 736 p.m.                                                                                                    | 4 7.16 p.m. d |
| 2. 08:30 - 08:50<br>3. 09:00 - 09:20<br>4. No se ajusta a mi horario<br>Selecciona de la agenda disponible que te dej<br>funcionario:<br>1. 09:30 - 09:50<br>2. 10:00 - 10:20<br>3. 10:30 - 10:50<br>4. 11:00 - 11:20<br>5. 11:30 - 11:50                                | in aquí, en qué horario específico deseas la cita con el                                                                                  | 4 716 p.m.    |
| 2. 08:30 - 08:50<br>3. 09:00 - 09:20<br>4. No se ajusta a mi horario<br>Selecciona de la agenda disponible que te dej<br>funcionario:<br>1. 09:30 - 09:50<br>2. 10:00 - 10:20<br>3. 10:30 - 10:50<br>4. 11:00 - 11:20<br>5. 12:0 - 11:50<br>6. No se ajusta a mi horario | jo aquí, en qué horario específico deseas la cita con el<br>718.p.m.                                                                      | 4 7.16 p.m. d |

De esta manera, el chatbot le notificará del agendamiento exitoso, de la siguiente manera:

| Chatbot Asistente BMC                                                                                                    |  | (m·~) Q        |
|----------------------------------------------------------------------------------------------------|--|----------------|
| Selecciona de la agenda disponible que te dejo aquí, en qué horario específico deseas la cita con el<br>funcionario:<br>1. 09:30 - 09:50<br>2. 10:00 - 10:20<br>3. 10:30 - 10:50<br>4. 11:00 - 11:20<br>5. 11:30 - 11:50<br>6. No se ajusta a mi horario |  |                |
|                                                                                                    |  | 5 1027 a.m. uP |
| Te confirmo que tu cita quedó agendada<br>exitosamente.<br>¿Qué te gustaría hacer ahora? 10.27 a.m                                                                                                    |  |                |
| Naeva reserva                                                                                                    |  |                |
|                                                                                                    |  |                |

**Nota:** Si desea puede generar una nueva reserva con otro colaborador con un rol diferente al agendado inicialmente. Sin embargo, debe tener presente que el sistema permite máximo dos (2)

reservas por operador y cada una con un rol diferente. Si pulsa la opción "*Finalizar*" el chatbot dará por terminada la conversación.

Además, recibirá la citación por Microsoft Teams de la siguiente manera:

|      |                                                                                                    | opounes de respoesta- |
|------|----------------------------------------------------------------------------------------------------|-----------------------|
| 63   | Citación para veskar al toletin #95                                                                         |                       |
| 4. ( | Veissnestnesovestor@grvei.com                                                                               | + Opcionalies         |
| 9    | 80/65/2034 1:00 p.m. v → 30/05/2034 1:00 p.m. v 🔘 Todo el día                                               |                       |
| - 64 | s augmennlas valo se proportionan para las reunitares de mentes de un día y máis de 30 min zos de dunación. |                       |
| 2    | nin ua regila 🛛 🖂                                                                                           |                       |
| Ð    | Microsoft Name Meeting     ×     Reunistria                                                                 | Ove 0                 |
| 0    | sultar Información de la teunión                                                                            |                       |
| # 1  | 8 J U G マムル Annan                                                                                           |                       |
|      | Cife agendiada con Jeitsson Andres Connector parte del equapo Técnico                                       |                       |
|      | Microsoft Teams                                                                                             |                       |
|      | Microsoft fearing joint mar.                                                                                |                       |
|      | unine a la reunion anora<br>II. de veunion: 203-731-206-767.                                                |                       |
|      |                                                                                                    |                       |
|      | Microsoft Teams (conversion advants)<br>White a la reunión abata<br>16. de munión abata                     |                       |

#### 3.2.5.2. Cancelar cita como asistente de varios operadores de SCB

Si desea cancelar una cita, seleccione la opción "Cancelarla", el chatbot le notificará de la siguiente manera:

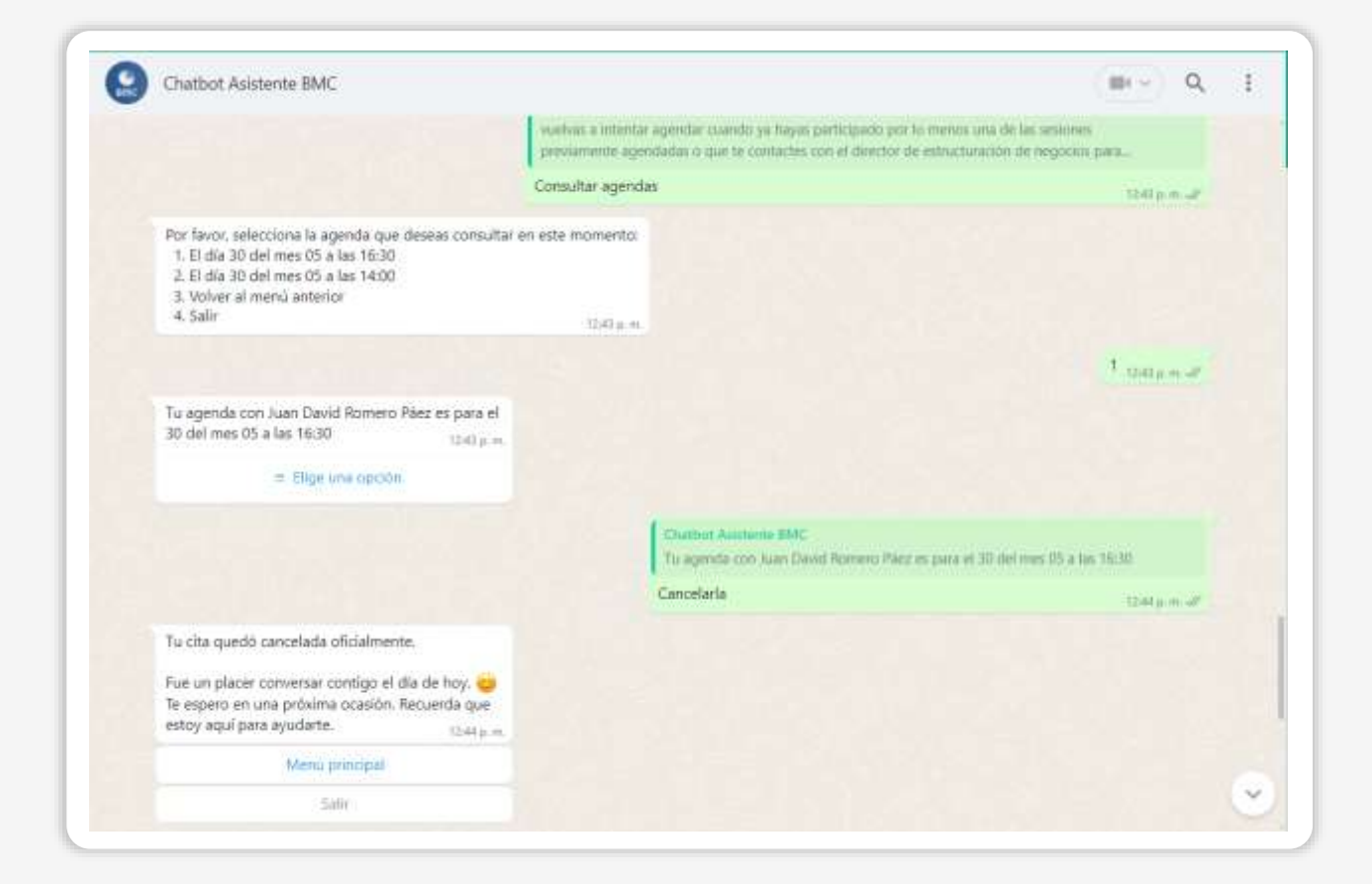

### 4. CONTINGENCIA Y SOPORTE

En caso de presentarse fallas en la funcionalidad de agendamiento, las sociedades comisionistas podrán hacer uso de la herramienta "cisco" para recibir el soporte de los colaboradores de la dirección de estructuración de negocios.

Tratándose de la funcionalidad de preguntas y respuestas frecuentes podrán dar aviso al correo electrónico jeisson.corredor@bolsamercantil.com.co para la validación, soporte y ajuste correspondiente.

### 5. NOTAS DE VIGENCIA

| VERSIÓN | FECHA      | DESCRIPCIÓN DEL CAMBIO                                                                                                    |
|---------|------------|----------------------------------------------------------------------------------------------------|
| 0       | 24/06/2024 | Se crea el Instructivo para el<br>uso de Chatbot Asistente<br>BMC para respuesta,<br>preguntas frecuentes y<br>agendamiento de citas. |
| 1       | 29/11/2024 | Se actualiza el diseño del<br>instructivo operativo.                                                                                  |

### BOLSA MERCANTIL DE COLOMBIA BMC

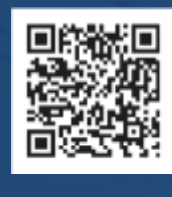

in

(f) 🕱 🞯 @BolsaMercantil

@Bolsa Mercantil de Colombia Oficial